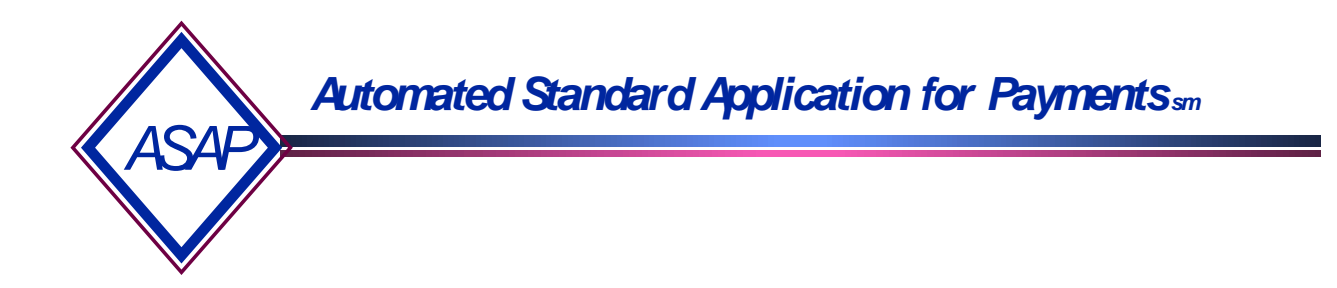

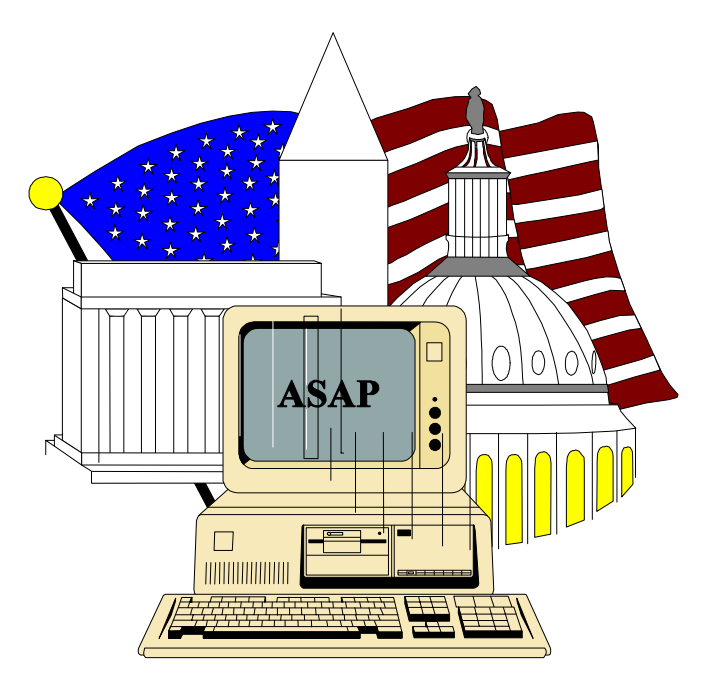

### **ASAP Training Guide for Federal Agencies**

ASAP Customer Support October 2000

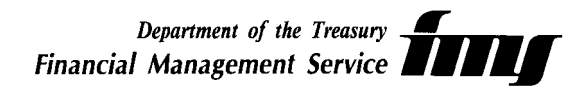

### ASAP Training Guide for Federal Agencies TABLE OF CONTENTS

| 1.0  | Overview                                   | <b>1</b><br>. 1 |
|------|--------------------------------------------|-----------------|
|      | ASAP Users                                 | . 1             |
|      | Training Objectives                        | . 1             |
|      |                                            | _               |
| 2.0. | Getting in Using CQ-3270 for Windows 95/NT | 2               |
|      | CQ-3270                                    | . 3             |
|      | FRAS                                       | . 4             |
|      | User ID and Password                       | . 4             |
|      | Format Request screen                      | . 4             |
|      | Main Menu                                  | . 5             |
|      |                                            |                 |
| 3.0  | Federal Agency Functions                   | 6               |
|      | Building Accounts (Regular)                | . 7             |
|      | Building Accounts (Control)                | 10              |
|      | Entering Authorizations                    | 13              |
|      | Certifying Authorizations                  | 15              |
| 10   | Sotting Agonov Poviow/Maximum Draw Amounts | 19              |
| 4.0  | Mercinen Durg Limite                       | 10              |
|      | Maximum Draw Limits                        | 19              |
|      | Agency Review Chiena                       | 2Z              |
| 5.0. | Payment Request Review                     | 26              |
|      | Review Payment Request                     | 27              |
|      |                                            |                 |
| 6.0. | The ASAP Inquiry                           | 30              |
|      | Payment Request Inquiry                    | 31              |
|      | Account Balance Inquiry                    | 34              |
|      | Account Statement Inquiry                  | 36              |
|      | Authorization Transaction Inquiry          | 38              |

| 7.0. | ASAP Reports                                             |
|------|----------------------------------------------------------|
|      | The Summary of Debit Tickets and Deposit Vouchers Report |
|      | The Cash Management Report                               |
| 8.0. | Notifications                                            |
|      | Retrieving Notifications                                 |
| 9.0. | Getting Out: ASAP Logoff Procedures                      |
|      | ASAP Logoff Procedures                                   |

### 1.0 Overview

ASAP is a recipient-initiated payment and information system designed to provide a single point of contact for the request and delivery of Federal funds. ASAP was developed by the Financial Management Service (FMS) of the U.S. Treasury and the Federal Reserve Bank (FRB) of Richmond.

### **1.1** The objectives of ASAP are to provide:

- \* a standard, centralized, electronic payment delivery system for Federal program fund recipients
- $\ast\,$  timely delivery of Federal funds to meet program requirements of fund recipients

### 1.2 ASAP Users

| Federal Agencies:        | Provide funds to Recipient Organizations and set up accounts to support authorized programs.                             |
|--------------------------|----------------------------------------------------------------------------------------------------|
| Recipient Organizations: | Receive Federal funds for authorized programs. May also be a Payment Requestor.                                          |
| Payment Requestors:      | Are authorized to request funds for Recipient<br>Organizations. They may or may not al so be<br>Recipient Organizations. |

### 1.3 ASAP Federal Agency Training Objectives:

To provide ASAP users with the basic knowledge required to accomplish the following procedures:

- \* Getting In Using CQ-3270 for Windows 95/NT
- \* Building Accounts (Regular and Control)
- \* Entering Authorizations
- \* Certifying Authorizations
- \* Setting Agency Review/Maximum Draw
- \* Payment Request Review
- \* Making Inquiries
- \* Requesting Reports
- \* Notifications
- \* Getting Out

This guide can also be used as a desk reference for the basic ASAP functions. Please refer to **The ASAP User Guide for Federal Agencies** for more detailed information on the features of the ASAP system.

## GETTING IN USING CQ-3270 FOR WINDOWS 95/NT

2.0. Getting in Using CQ-3270 for Windows 95/NT

**STEP 1:** In Windows 95/NT, double click on the **Session Administrator** icon. **Result:** The CQ Communications-CONFIG1 box will appear

- STEP 2: Type in your password and click OK
  - Result: Two CQ session screens will open. CQ will begin dialing to make the connection.

STEP 3: Once the connection is made, use the screen that displays the node name ending in "V" in the upper left corner. To access <u>Production</u>, type: logon applid (p1uaimpx) To access <u>Test</u>, type: logon applid (p1uaimcv)

Press Enter.

```
USSSFR LU=E9B0112V
FRAS
THIS IS A PRIVATE NETWORK
FOR AUTHORIZED USES BY
AUTHORIZED USERS ONLY.
UNAUTHORIZED ACCESS ATTEMPTS ARE
SUBJECT TO LEGAL PROSECUTION.
logon applid (pluaimpx)
```

Result: You will receive the FRAS logon screen

**STEP 4:** At the **FRAS** (Federal Reserve Automation Services) sign on screen, enter your assigned **User ID** and **Password** and **press Enter**.

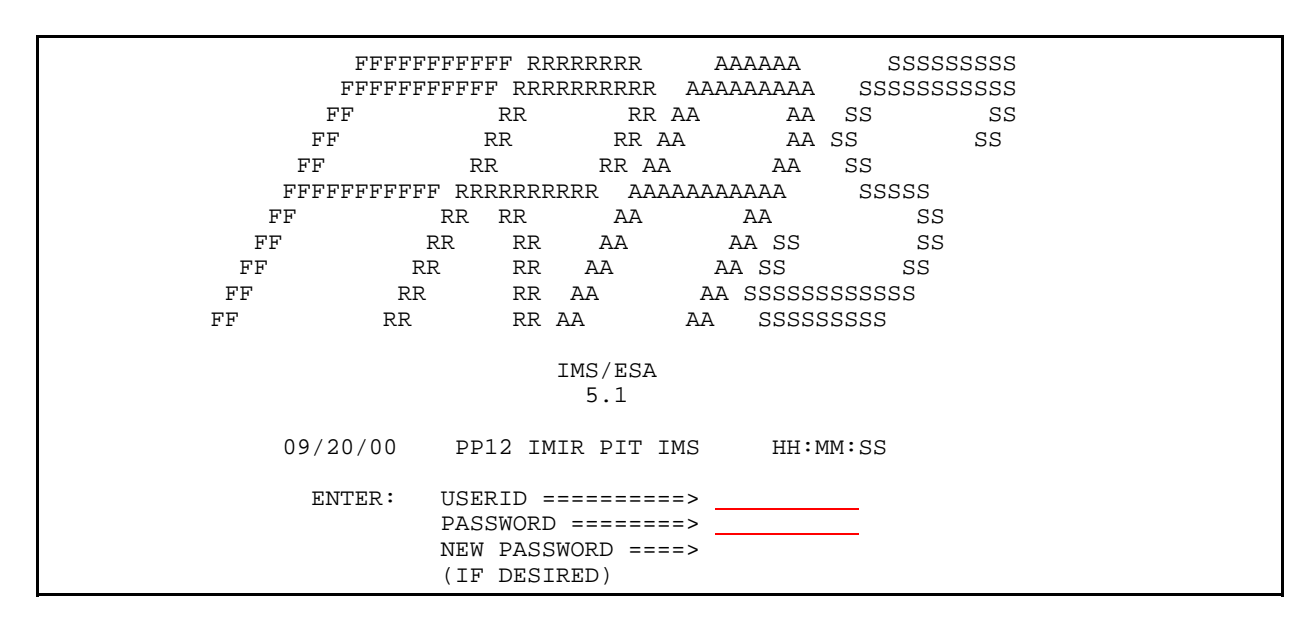

### **STEP 5:** At the **FORMAT REQUEST** screen, type **asap** and **press Enter**.

TIME: HH:MM:SS DATE: 09/20/00 FORMAT REQUEST ------ENTER TRANSACTION FORMAT OR PRESS <CLEAR> FORMAT ===> ASAP DFS0581 SIGN COMMAND COMPLETED **STEP 6:** Type in your **ASAP ID** (Agency Location Code) and **Organization Access Code** (OAC). **The ASAP ID and OAC need only to be entered the first time you access the system, unless someone else uses the PC or if you use multiple IDs.** 

**STEP 7:** Select option 3 for Federal Agency Functions and press Enter.

| SPASAP<br>SPASAP        | AUTOMATED STANDARD APPLICAT<br>MAIN MENU                                                                                                    | FION FOR PAYMENTS                    | 09/20/00<br>12:00:27 |
|-------------------------|----------------------------------------------------------------------------------------------------|--------------------------------------|----------------------|
|                         | <pre>&lt;1&gt; PAYMENT REQUEST PROC<br/>&lt;2&gt; INQUIRY MENU<br/>&lt;3&gt; FEDERAL AGENCY<br/>&lt;4&gt; RFC FUNCTIONS MENU<br/>&lt;5&gt; FRB SUPPORT PROCESSI<br/>&lt;6&gt; REPORT REQUEST MENU<br/>&lt;7&gt; NOTIFICATIONS</pre> | CESSING<br>FUNCTIONS MENU<br>ING     |                      |
| ORGANIZATION<br>F2=EXIT | ASAP IDACCESS CODE                                                                                                    | ENTER SELECTION NUMBE<br>PRESS ENTER | R: <u>3</u>          |

## FEDERAL AGENCY FUNCTIONS

### **Building Accounts (Regular)**

- **3.0** Federal Agency Functions Building Accounts Each Federal agency establishes, maintains, and funds its own accounts in the ASAP system to control the flow of funds to its recipients.
- STEP 1: From the Main Menu select option 3 for Federal Agency Functions and press Enter.
- **STEP 2:** Select **option 1** for **Account Functions Menu** and **press Enter**.

| SP060A<br>SP060A0<br>08/26/1999 | AUTOMATED STANDARD APPLICATION FOR<br>FEDERAL AGENCY FUNCTIONS MEN | PAYMENTS 08/26/99<br>NU HH:MM:SS                             |
|---------------------------------|--------------------------------------------------------------------|--------------------------------------------------------------|
|                                 | <1> ACCOUNT FUNCTIONS MENU                                         | J                                                            |
|                                 | <2> AUTHORIZATION ENTRY PROMPT                                     |                                                              |
|                                 | <3>AUTHORIZATION CERTIFICATION MENU                                |                                                              |
|                                 | <4> REVIEW PAYMENT REQUESTS PROMPT                                 |                                                              |
| F2=EXIT<br>10118 YOUR OR        | E<br>PI<br>F5=MAIN<br>GANIZATION HAS UNREAD NOTIFICATION MESS      | NTER SELECTION NUMBER: <u>1</u><br>RESS ENTER<br><b>AGES</b> |

#### **STEP 3:** Select **option 1** for **Account Profile Entry** and **press Enter**.

| SP061A<br>SP061AO<br>12/08/1999 T | AUTOMATED STANDARD APPLICATION FOR PAYMENTS09/20/00ACCOUNT FUNCTIONS MENU19:56:15 |
|-----------------------------------|-----------------------------------------------------------------------------------|
| <1>                               | ACCOUNT PROFILE ENTRY                                                             |
| <2>                               | ACCOUNT DETAIL ENTRY                                                              |
| <3>                               | DEFINE ELIGIBLE REQUESTORS AND RECIPIENTS                                         |
| <4>                               | MAXIMUM DRAW AMOUNT                                                               |
| <5>                               | AGENCY REVIEW CRITERIA PROMPT                                                     |
|                                   | ENTER SELECTION NUMBER: 1<br>RESS ENTER                                           |
| F4=M                              | MENU F5=MAIN                                                                      |

**NOTE:** When the Account Profile Entry screen first appears, the ALC/Region code will be displayed and protected. All fields are displayed, but only the Action and two component fields of the Account, Recipient ID and Account ID, can be entered.

### STEP 3: Fill in the Action, Recipient ID and Account ID fields and press Enter.

| SP065B AUTOMATED STA<br>SP065BO<br>09/22/2000 T<br>ACTION: <u>A</u> <a> ADD <c> CHANGE</c></a>                          | NDARD APPLICATION FOR PA<br>ACCOUNT PROFILE ENTRY<br><d> DELETE <i> INQUIRY</i></d> | YMENTS 09/22/00<br>19:57:55                                                                                                 |
|----------------------------------------------------------------------------------------------------|-------------------------------------------------------------------------------------|----------------------------------------------------------------------------------------------------|
| AGENCY LOCATION CODE/REGION:<br>RECIPIENT ID: <u>3641614</u><br>ACCOUNT ID: <u>F1R10001</u>                             | 11000001 /                                                                          | SHORT NAME: US DOE<br>SHORT NAME:                                                                                           |
| ACCOUNT DESCRIPTION:<br>ACCT STATUS INDICATOR (O/S/C):<br>REQUESTOR ID:<br>GROUP ID:<br>BEGIN DATE: / /<br>CREATE DATE: | CFDA NUMBER:<br>END DATE: / /<br>BUDGET PERIOD END DATE:                            | CTRL ACCT (Y/N) N<br>ASAP 1031 (Y/N) N<br>PYMNT WAREHOUSE IND(Y/N) Y<br>ALLOW BE ADJ (Y/N) Y<br>CMIA INDICATOR (Y/N)<br>/ / |
| TOTAL ESTIMATED GRANT AMOUNT:<br>CUMULATIVE AUTHORIZED AMOUNT:<br>AVAILABLE BALANCE:                                    |                                                                                     |                                                                                                    |
| F4=MENU F5=MAIN                                                                                                    |                                                                                     |                                                                                                    |

## **STEP 4:** Complete the Account Profile Entry screen and press Enter. The Account Description and the Requestor ID are your required fields.

| SP065B<br>SP065BO<br>09/22/2000 T<br>ACTION: <a> AD</a>                                               | SP065B       AUTOMATED STANDARD APPLICATION FOR PAYMENTS       09/22/00         SP065BO       ACCOUNT PROFILE ENTRY       19:57:55         09/22/2000 T       Image: Comparison of the second second |                                                                                                    |  |
|----------------------------------------------------------------------------------------------------|----------------------------------------------------------------------------------------------------|----------------------------------------------------------------------------------------------------|--|
| AGENCY LOCATION<br>RECIPIENT ID: <u>36416</u><br>ACCOUNT ID: <u>F1R10</u>                             | N CODE/REGION: <u>11000001/</u> SHORT NA<br>514 SHORT 1<br>0001                                                                                                    | ME: US DOE<br>NAME: NYDOHS                                                                                    |  |
| ACCOUNT DESCRIP<br>ACCT STATUS INDIO<br>REQUESTOR ID:<br>GROUP ID:<br>BEGIN DATE: / /<br>CREATE DATE: | TION: ACCOUNT 1<br>CATOR (O/S/C):<br>3650053<br>CFDA NUMBER:<br>END DATE: / /<br>BUDGET PERIOD END DATE: / /                                                                                                    | CTRL ACCT (Y/N)<br>ASAP 1031 (Y/N)<br>PYMNT WAREHOUSE IND (Y/N)<br>ALLOW BE ADJ (Y/N)<br>CMIA INDICATOR (Y/N) |  |
| TOTAL ESTIMATED<br>CUMULATIVE AUTH<br>AVAILABLE BALAN<br>F4=MENU F                                    | GRANT AMOUNT:<br>HORIZED AMOUNT:<br>ICE:<br>5=MAIN                                                                                                    |                                                                                                    |  |

**Result:** You have successfully completed building an account. The information you entered, plus **system defaults** in **fields** that you did not enter, is displayed. Notice the message at the bottom of the screen - **ADD SUCCESSFUL**.

| SP065BAUTOMATED STANDARD APPLICATION FOR PAYMENTS09/22/00SP065BOACCOUNT PROFILE ENTRY15:07:2609/22/2000 TACTION: _ <a> ADD <c> CHANGE <d> DELETE <i> INQUIRYI</i></d></c></a>                                                                                                    |  |
|----------------------------------------------------------------------------------------------------|--|
| AGENCY LOCATION CODE/REGION: 11000001 /SHORT NAME: US DOERECIPIENT ID: 3641614SHORT NAME: NYDOHSACCOUNT ID: F1R10001SHORT NAME: NYDOHS                                                                                                    |  |
| ACCOUNT DESCRIPTION: ACCOUNT 1       CTRL ACCT (Y/N) N         ACCT STATUS INDICATOR (O/S/C): O       ASAP 1031 (Y/N) N         REQUESTOR ID: 3650053       PYMNT WAREHOUSE IND(Y/N) Y         GROUP ID:       CFDA NUMBER:       ALLOW BE ADJ (Y/N) Y         BEGIN DATE:       /       CMIA INDICATOR (Y/N)         CREATE DATE:       BUDGET PERIOD END DATE:       / |  |
| TOTAL ESTIMATED GRANT AMOUNT:<br>CUMULATIVE AUTHORIZED AMOUNT:<br>AVAILABLE BALANCE:<br>F4=MENU F5=MAIN<br>I0012 ADD SUCCESSFUL.                                                                                                    |  |

STEP 5: To add another profile, type "A" in the action field and fill in the recipient ID and account ID fields and press Enter. Follow step 4 on the previous page. Press F4= Menu to return to the Account Functions Menu.

**TO EXIT:** Press F5 = Main Menu, then Press F2 = Exit, Click File and Exit.

**3.1 Control Account Function** allows Federal Agencies to add up to three hundred account details for the purpose of managing grant fund.

### **STEP 1:** From the **Federal Agency Functions Menu**, select **option 1** for **Accounts Functions Menu** and **press Enter**.

| SP060A<br>SP060AO<br>09/22/2000 T | AUTOMATED STANDARD APPLICATION FOR PAYMENTS09/22/00FEDERAL AGENCY FUNCTIONS MENU15:58:24 |  |  |
|-----------------------------------|------------------------------------------------------------------------------------------|--|--|
|                                   | <1> ACCOUNT FUNCTIONS MENU                                                               |  |  |
|                                   | 2> AUTHORIZATION ENTRY PROMPT                                                            |  |  |
|                                   | <3> AUTHORIZATION CERTIFICATION MENU                                                     |  |  |
|                                   | 4> REVIEW PAYMENT REQUESTS PROMPT                                                        |  |  |
|                                   | ENTER SELECTION NUMBER: 1<br>RESS ENTER                                                  |  |  |
| F2=EXIT F<br>I0118 YOUR ORGA      | F2=EXIT F5=MAIN<br>I0118 YOUR ORGANIZATION HAS UNREAD NOTIFICATION MESSAGES              |  |  |

### **STEP 2:** From the Account Functions Menu select option 1 for Account Profile Entry and press Enter.

| SP061A<br>SP061AO<br>09/22/2000 T | AUTOMATED STANDARD APPLICATION FOR PAYMENTS09/22/00ACCOUNT FUNCTIONS MENU16:03:48                                                                                                    |  |
|-----------------------------------|----------------------------------------------------------------------------------------------------|--|
|                                   | <1> ACCOUNT PROFILE ENTRY                                                                                                    |  |
|                                   | <>> ACCOUNT DETAIL ENTRY                                                                                                    |  |
|                                   | Interpretation of the second second secon |  |
|                                   | <4> MAXIMUM DRAW AMOUNT PROMPT                                                                                                    |  |
|                                   | S> AGENCY REVIEW CRITERIA PROMPT                                                                                                    |  |
|                                   |                                                                                                    |  |
|                                   |                                                                                                    |  |
|                                   | ENTER SELECTION NUMBER: 1                                                                                                    |  |
|                                   | PRESS ENTER                                                                                                    |  |
|                                   | F4=MENU F5=MAIN                                                                                                    |  |

| <b>STEP 3:</b> | Fill in the Action, | Recipient ID and Acco | ount ID fields and press Enter. |
|----------------|---------------------|-----------------------|---------------------------------|
|----------------|---------------------|-----------------------|---------------------------------|

| SP065B<br>SP065BO<br>09/22/2000 T                                                                                   | AUTOMATED STANDARD APPLICA<br>ACCOUNT PROFILE                  | TION FOR PAYMENTS09/22/00ENTRY16:16:45                                                                                         |
|----------------------------------------------------------------------------------------------------|----------------------------------------------------------------|----------------------------------------------------------------------------------------------------|
| ACTION: $\underline{\mathbf{A}}$ <a> ADD <c> CHA</c></a>                                                            | ANGE <d> DELETE <i> INQUIRY</i></d>                            |                                                                                                    |
| AGENCY LOCATION CODE/REG                                                                                            | HON: 11000001 /                                                | SHORT NAME: US DOE                                                                                                    |
| RECIPIENT ID: <u>3641614</u>                                                                                        |                                                                | SHORT NAME: NYDOHS                                                                                                    |
| ACCOUNT ID: F1R10001                                                                                                |                                                                |                                                                                                    |
| ACCOUNT DESCRIPTION:<br>ACCT STATUS INDICATOR (O/S<br>REQUESTOR ID:<br>GROUP ID:<br>BEGIN DATE: / /<br>CREATE DATE: | /C):<br>CFDA NUMBER:<br>END DATE: / /<br>BUDGET PERIOD END DAT | CTRL ACCT (Y/N) _<br>ASAP 1031 (Y/N) N<br>PYMNT WAREHOUSE IND(Y/N) Y<br>ALLOW BE ADJ (Y/N) Y<br>CMIA INDICATOR (Y/N)<br>E: / / |
| TOTAL ESTIMATED GRANT AM<br>CUMULATIVE AUTHORIZED AN<br>AVAILABLE BALANCE:                                          | OUNT:<br>AOUNT:                                                |                                                                                                    |
| F4=MENU<br>10012 ADD SUCCESSFUL.                                                                                    | F5=MAIN                                                        |                                                                                                    |

**STEP 4:** Type in the required information on the **Account Profile Entry** screen, **enter "Y"** for Yes in the **CTRL ACCT** field to indicate the account has account details and **press Enter.** The F9 = DTL option appears.

| SP065B         AUTO           SP065BO         09/22/2000 T           O9/22/2000 T         CHANCE                                                       | MATED STANDARD APPLICATION<br>ACCOUNT PROFILE ENT                       | N FOR PAYMENTS 09/22/00<br>RY 16:16:45                                                                              |
|----------------------------------------------------------------------------------------------------|-------------------------------------------------------------------------|----------------------------------------------------------------------------------------------------|
| ACTION: _ <a> ADD <c> CHANGE &lt;<br/>AGENCY LOCATION CODE/REGION:<br/>RECIPIENT ID: 3641614<br/>ACCOUNT ID: F1R10001</c></a>                          | D> DELETE <i> INQUIRY<br/>11000001 /</i>                                | SHORT NAME: US DOE<br>SHORT NAME: NYDOHS                                                                            |
| ACCOUNT DESCRIPTION: <u>ACCOUN</u><br>ACCT STATUS INDICATOR (O/S/C): O<br>REQUESTOR ID: <u>3650053</u><br>GROUP ID:<br>BEGIN DATE: / /<br>CREATE DATE: | T 1<br>Pr<br>CFDA NUMBER:<br>END DATE: / /<br>BUDGET PERIOD END DATE: / | CTRL ACCT (Y/N) Y<br>ASAP 1031 (Y/N) N<br>(MNT WAREHOUSE IND(Y/N) Y<br>ALLOW BE ADJ (Y/N) Y<br>CMIA INDICATOR (Y/N) |
| TOTAL ESTIMATED GRANT AMOUNT:<br>CUMULATIVE AUTHORIZED AMOUNT<br>AVAILABLE BALANCE:                                                                    | :                                                                       |                                                                                                    |
| F4=MENU F5=MA<br>I0012 ADD SUCCESSFUL.                                                                                                    | AIN                                                                     | F9=DTL                                                                                                    |

### **STEP 5:** Press F9 = DTL.

| SP065B A<br>SP065BO                                                           | UTOMATED STANDARD APPLICATION<br>ACCOUNT PROFILE ENT | N FOR PAYMENTS<br>RY                 | 09/22/00<br>16:16:45 |
|-------------------------------------------------------------------------------|------------------------------------------------------|--------------------------------------|----------------------|
| ACTION: _ <a> ADD <c> CHANG</c></a>                                           | E <d> DELETE <i> INQUIRY</i></d>                     |                                      |                      |
| AGENCY LOCATION CODE/REGIO<br>RECIPIENT ID: 3641614<br>ACCOUNT ID: F1R10001   | N: 11000001 /                                        | SHORT NAME: US DO<br>SHORT NAME: NYE | DE<br>DOHS           |
| ACCOUNT DESCRIPTION: ACCOUNT                                                  | NT 1                                                 | CTRL ACCT (Y                         | //N) <u>Y</u>        |
| ACCT STATUS INDICATOR (O/S/C)                                                 | :0                                                   | ASAP 1031 (                          | Y/N) N               |
| REQUESTOR ID: <u>3650053</u>                                                  | PYN                                                  | INT WAREHOUSE IND(Y                  | (/N) Y               |
| GROUP ID:                                                                     | CFDA NUMBER:                                         | ALLOW BE ADJ (                       | Y/N) Y               |
| BEGIN DATE: / /                                                               | END DATE: / /                                        | CMIA INDICATOR (                     | Y/N)                 |
| CREATE DATE:                                                                  | BUDGET PERIOD END DATE:                              | · /                                  |                      |
| TOTAL ESTIMATED GRANT AMOU<br>CUMULATIVE AUTHORIZED AMO<br>AVAILABLE BALANCE: | JNT:<br>UNT:                                         |                                      |                      |
| F4=MENU F5                                                                    | 5=MAIN                                               | F9=DTL                               |                      |
| 10012 ADD SUCCESSEUL                                                          |                                                      |                                      |                      |

### **STEP 6:** Enter the account details for the Control Account. Type **P** in the action field and **press Enter.**

| SP067B         AU           SP067BO         09/22/2000 T                                                                        | TOMATED STANDARD APPLICATION FOR PAYMEN<br>ACCOUNT DETAIL ENTRY | TS 09/22/00<br>16:31:04 |
|----------------------------------------------------------------------------------------------------|-----------------------------------------------------------------|-------------------------|
| AGENCY LOCATION CODE/REGION                                                                                                    | : 11000001 / SHOR                                               | Г NAME: US DOE          |
| RECIPIENT ID: 3641614                                                                                                    | SHOI                                                            | RT NAME: NYDOHS         |
| ACCOUNT ID: CONTROL ACCOUNT<br>\$.00                                                                                            | AVAILABLE BALANCE:                                              |                         |
| TOTAL CUMULATIVE DRAW LIMIT<br>SELECT <a> ADD, <c> CHANGE, <c< td=""><td>: \$.00<br/>&gt;&gt; DELETE</td><td></td></c<></c></a> | : \$.00<br>>> DELETE                                            |                         |
| S ACCOUNT DETAIL ID                                                                                                    | (O/S/C) DRAW LIMIT DRAWS/BE/RP TO D                             | ATE                     |
| <u>A F1R102A</u>                                                                                                    | 0                                                               |                         |
| <u>A F1R102B</u>                                                                                                    | 0                                                               |                         |
| <u>A F1R102C</u>                                                                                                    | 0                                                               |                         |
|                                                                                                    |                                                                 |                         |
|                                                                                                    |                                                                 |                         |
|                                                                                                    |                                                                 |                         |
|                                                                                                    |                                                                 |                         |
| ACTION $\mathbf{P}$ (P=POST, V=VALIDATE,                                                                                        | , E=ESCAPE ,R=REFRESH)                                          |                         |
| F4=MENU F5=MAI                                                                                                    | N                                                               |                         |
|                                                                                                    |                                                                 |                         |
| 10127 ACCOUNT DETAILS                                                                                                    | S HAVE BEEN UPDATED FOR THIS AC                                 | COUNT.                  |
|                                                                                                    |                                                                 |                         |

**Result:** A message appears "Account Details Have Been Updated For This Account". You can also enter account details from the "Account Functions Menu" by selecting "Account Detail Entry".

### **3.2 Entering Authorizations**

- STEP 1: From the Main Menu select option 3 for Federal Agency Functions and press Enter.
- **STEP 2:** Select option 2 for Authorization Entry Prompt and press Enter.

| SP060A<br>SP060AO<br>09/20/2000T | AUTOMATED STANDARD APPLICATION FOR PAYMENTS09/20/00FEDERAL AGENCY FUNCTIONS MENU19:59:21 |
|----------------------------------|------------------------------------------------------------------------------------------|
|                                  | <>> ACCOUNT FUNCTIONS MENU                                                               |
|                                  | <2> AUTHORIZATION ENTRY PROMPT                                                           |
|                                  | 3> AUTHORIZATION CERTIFICATION MENU                                                      |
|                                  | A> REVIEW PAYMENT REQUESTS PROMPT                                                        |
|                                  | ENTER SELECTION NUMBER: 2<br>RESS ENTER                                                  |
| F2=EXIT                          | F5=MAIN                                                                                  |

### **STEP 3:** Enter the **Effective Date** and the **Recipient ID** and **press Enter**

| SP070A<br>SP070AO<br>09/26/2000 T | AUTOMATED STANDARD APPLICA<br>AUTHORIZATION ENTRY | TION FOR PAYMENTS<br>PROMPT | 09/26/00<br>20:13:07 |
|-----------------------------------|---------------------------------------------------|-----------------------------|----------------------|
| AGENCY I                          | LOCATION CODE/REGION: 11000001 /                  | SHORT NAME: US DOE          |                      |
| EFFECTIV                          | e date: <mark>09/26/2000</mark>                   |                             |                      |
| RECIPIEN                          | Г ID: <u>3641614</u>                              | SHORT NAME: NYDOHS          |                      |
| GROUP ID                          | :                                                 |                             |                      |
| AGENCY H                          | REFERENCE NUMBER:                                 | _                           |                      |
|                                   |                                                   |                             |                      |
|                                   |                                                   |                             |                      |
| F4=M                              | ENU F5=MAIN                                       |                             |                      |
|                                   |                                                   |                             |                      |

| SP075A<br>SP075AO<br>09/28/200 | ) T                               | AUTOMATED STAN<br>AUT  | IDARI<br>HORIZ | D APPLICATION FO<br>ZATION ENTRY | R PAYMENTS    | 09/28/00<br>14:26:36 |
|--------------------------------|-----------------------------------|------------------------|----------------|----------------------------------|---------------|----------------------|
| AGENCY                         | LOCATION COL                      | DE/REGION: 11000001 /  |                | SHO                              | RT NAME: US D | OE                   |
| RECIPIEN                       | NT ID: 3641614<br>VE DATE: 00/28/ | 2000 ACENCY            | DEEEL          | SHO                              | ORT NAME: NY  | DOHS                 |
| AUTHOR                         | ZATION SEQUE                      | ENCE NUMBER:           | KEFE           | TENCE NUMBER                     |               |                      |
| GROUP                          | ACCOUNT ID                        | AUTHORIZATION AMT      | I/D            | EFFECT DATE                      | STA ITM       |                      |
|                                | F1R10001                          | 1000000                | Ι              | 09 / 28 / 2000                   |               |                      |
| ]                              | F1R10002                          | 1000000                | Ι              | 09 / 28 / 2000                   |               |                      |
| ]                              | F1R10003                          | 1000000                | Ι              | 09 / 28 / 2000                   |               |                      |
|                                | F1R10004                          | <u>1000000</u>         | Ι              | 09 / 28 / 2000                   |               |                      |
| ]                              | F1R10005                          | <u>1000000</u>         | Ι              | 09 / 28 / 2000                   |               |                      |
|                                |                                   |                        | -              | //                               |               |                      |
|                                |                                   |                        | _              | //                               |               |                      |
|                                |                                   |                        | _              | //                               |               |                      |
| ACTION:                        | P (P=POST, V=                     | VALIDATE, R=REFRESH, E | =ESCA          | APE)                             |               |                      |

### **STEP 4:** Enter authorizations and type "P" to post and press Enter.

Result: Message appears "Authorization(s) Posted. Please Verify All Pages Posted Before Exiting". The status for an authorization once it has been entered and posted will be "U" for "uncertified". Also upon posting, the system generates an item number for each authorization. Item Numbers are sequential beginning with "1" within each authorization sequence number.

| SP075A<br>SP075AO<br>09/28/2000 <sup>7</sup><br>AGENCY L<br>RECIPIENT<br>EFFECTIVF<br>AUTHORIZ | AUTOMATED S<br>AUTHOI<br>F<br>OCATION CODE/F<br>ID: 3641614<br>E DATE: 09/28/2000<br>ATION SEQUENC | STANDARD APPLICATIO<br>RIZATION ENTRY<br>REGION: 11000001 /<br>SHORT NAME<br>AGENCY REFERI<br>E NUMBER: 09/28/2000 E | N FO<br>SHOF<br>: NYI<br>ENCE<br>1DJJ( | R PAYMENTS<br>14:37:47<br>RT NAME: US D<br>DOHS<br>NUMBER:<br>)# 000001 14374 | 0<br>OE<br>73 |                      |
|------------------------------------------------------------------------------------------------|----------------------------------------------------------------------------------------------------|----------------------------------------------------------------------------------------------------|----------------------------------------|-------------------------------------------------------------------------------|---------------|----------------------|
| GROUP                                                                                          | ACCOUNT ID                                                                                         | AUTHORIZATION AMT                                                                                                    | Γ I/D                                  | EFFECT DATE                                                                   | STA           | ITM                  |
|                                                                                                | F1R10001                                                                                           | \$1,000,000.00                                                                                                    | I                                      | 09 / 28 / 2000                                                                | U             | 01                   |
|                                                                                                | F1R10002                                                                                           | \$1,000,000.00                                                                                                    | Ι                                      | 09 / 28 / 2000                                                                | U             | 02                   |
|                                                                                                | F1R10003                                                                                           | \$1,000,000.00                                                                                                    | Ι                                      | 09 / 28 / 2000                                                                | U             | 03                   |
|                                                                                                | F1R10004                                                                                           | \$1,000,000.00                                                                                                    | Ι                                      | 09 / 28 / 2000                                                                | U             | 04                   |
|                                                                                                | F1R10005                                                                                           | \$1,000,000.00                                                                                                    | Ι                                      | 09 / 28 / 2000                                                                | U             | 05                   |
|                                                                                                |                                                                                                    |                                                                                                    |                                        | //                                                                            |               |                      |
|                                                                                                |                                                                                                    |                                                                                                    |                                        | /_/                                                                           |               |                      |
|                                                                                                |                                                                                                    |                                                                                                    |                                        | //                                                                            |               |                      |
|                                                                                                |                                                                                                    |                                                                                                    |                                        | //                                                                            |               |                      |
|                                                                                                |                                                                                                    |                                                                                                    |                                        |                                                                               |               |                      |
| ACTION: _                                                                                      | (P=POST, V=VA                                                                                      | LIDATE, R=REFRESH, E=                                                                                                | ESCA                                   | APE)                                                                          |               |                      |
| F3=PR<br>10036 AU                                                                              | MT F4=MENU F5=<br>THORIZATION                                                                      | MAIN F<br>(S) POSTED. PLEASE                                                                                         | 510 <b>=</b> R<br><b>VER</b>           | O F11=ACCT<br><b>IFY ALL PAG</b>                                              | ES P          | OSTED BEFORE EXITING |

**STEP 5:** To enter another authorization, **Press F3=PRMT** to continue, **Press F4**= Menu to return to the Account Functions Menu.

**TO EXIT:** Press F5 = Main Menu, then Press F2 = Exit, Click File and Exit.

### **3.3** Certifying Authorizations

STEP 1: From the Main Menu select option 3 for Federal Agency Functions and press Enter.

### **STEP 2:** Select option 3 for Authorization Certification Menu and press Enter.

| SP060A<br>SP060AO<br>09/26/2000 T | AUTOMATED S<br>FEDE | TANDARD APPLICATION FOR PAYMENTS<br>RAL AGENCY FUNCTIONS MENU | 09/26/00<br>20:16:32 |
|-----------------------------------|---------------------|---------------------------------------------------------------|----------------------|
|                                   | <Þ                  | ACCOUNT FUNCTIONS MENU                                        |                      |
|                                   | \$2>                | AUTHORIZATION ENTRY PROMPT                                    |                      |
|                                   | <3>                 | AUTHORIZATION CERTIFICATIO                                    | ON MENU              |
|                                   | ≪l>                 | REVIEW PAYMENT REQUESTS PROMPT                                |                      |
|                                   |                     |                                                               |                      |
|                                   |                     | ENTER SELECTION N<br>RESS ENTER                               | IUMBER: <u>3</u>     |
| F2=EXIT                           | F5=MAIN             |                                                               |                      |

### STEP 3: Select option 1 to Certify On-line Authorization Prompt and press Enter.

| SP062A<br>SP062AO<br>09/26/2000 T | AUTOMATED STANDARD APPLIC<br>AUTHORIZATION CERTI | ATION FOR PAYMENTS<br>FICATION MENU | 09/26/00<br>21:53:44 |
|-----------------------------------|--------------------------------------------------|-------------------------------------|----------------------|
|                                   | <1> CERTIFY ON-LINE AUT                          | HORIZATION PROM                     | 1PT                  |
|                                   | <2> CERTIFY BATCH AUTHORIZATIO                   | ON PROMPT                           |                      |
|                                   |                                                  |                                     |                      |
|                                   |                                                  |                                     |                      |
|                                   |                                                  | ENTER SELECTION NUMI<br>RESS ENTER  | BER: <u>1</u>        |
| F4=MENU F5=                       | MAIN                                             |                                     |                      |

| SP081A<br>SP081AO<br>09/26/2000 T                           | AUTOMATED STANDARD APPLICATION FOR PAYMENTS<br>CERTIFY ON-LINE AUTHORIZATION PROMPT | 09/26/00<br>21:48:10 |
|-------------------------------------------------------------|-------------------------------------------------------------------------------------|----------------------|
| ENTER:                                                      |                                                                                     |                      |
| AGENCY LOCATION COL                                         | DE/REGION: 11000001 / SHORT NAME: US DOE                                            |                      |
| AND EITHER<br>ALL: (Y) <u>Y</u><br>OR<br>AUTHORIZATION DATE | FROM: TO:                                                                           |                      |
| F4=MENU F5=MAIN                                             |                                                                                     |                      |

**STEP 4:** Type **"Y"** to certify all or enter a **Date Range** and **press Enter**.

**STEP 5:** Type "**C**" to select one account at a time, then "**P**" to post or "**A**" to certify all and **press Enter**.

| SP082A<br>SP082AO<br>09/28/2000 T                                                                                                    | AUTOMATED STANDARD APPLICATION FOR PAYMENTS09/28/00CERTIFY ON-LINE AUTHORIZATION LIST15:19:54                                                                                                    |  |  |  |  |
|----------------------------------------------------------------------------------------------------|----------------------------------------------------------------------------------------------------|--|--|--|--|
| AGENCY LOCATION COL<br>FROM: TO:                                                                                                    | E/REGION: 11000001 / SHORT NAME: US DOE<br>ALL: Y                                                                                                    |  |  |  |  |
| SELECT <c> TO CERTIF<br/>SEL RECIPIENT ACCOU<br/>_ 3641614 F1R1000<br/>_ 3641614 F1R1000<br/>_ 3641614 F1R1000<br/>_ 3641614 F1R1000<br/>_ 3641614 F1R1000</c> | Image: Construction of the state of the state of the |  |  |  |  |
| ACTION: A (P=POST, A=CERTIFY ALL, R=REFRESH, E=ESCAPE)                                                                                                    |                                                                                                    |  |  |  |  |

**STEP 6:** Type **"Y"** to say yes to certify all pages and **press Enter**.

| SP082A<br>SP082AO<br>09/28/2000 T                                                                                                    | AUTOMATED STANDARD APPLICATION FOR PAYMENTS09/28/00CERTIFY ON-LINE AUTHORIZATION LIST15:19:54                                                                                                    |  |
|----------------------------------------------------------------------------------------------------|----------------------------------------------------------------------------------------------------|--|
| AGENCY LOCATION CODI<br>FROM: TO:                                                                                                    | REGION: 11000001 / SHORT NAME: US DOE<br>ALL: Y                                                                                                    |  |
| SELECT <c> TO CERTIFY<br/>SEL RECIPIENT ACCOUN<br/>_ 3641614 F1R10001<br/>_ 3641614 F1R10002<br/>_ 3641614 F1R10003<br/>_ 3641614 F1R10004<br/>_ 3641614 F1R10005</c> | <d> TO DELETE; <r> TO REMOVE (ERRORS ONLY) ID AUTHORIZATION AMT I/D EFFCT DATE STA \$1,000,000.00 I 09/28/2000 U \$1,000,000.00 I 09/28/2000 U \$1,000,000.00 I 09/28/2000 U \$1,000,000.00 I 09/28/2000 U \$1,000,000.00 I 09/28/2000 U \$1,000,000.00 I 09/28/2000 U</r></d> |  |
| CERTIFY AL                                                                                                    | $\frac{\mathbf{PAGES}(\mathbf{Y} \text{ OR } \mathbf{N})}{\mathbf{Y}}$                                                                                                    |  |
| ACTION: (P=POST, A=CE                                                                                                    | TIFY ALL, R=REFRESH, E=ESCAPE)                                                                                                    |  |

**Result:** A message will appear at the top of the screen "Screen Posted". The status field is updated to an "A" for Approved and "W" for Warehoused, as appropriate. A message will also appear at the bottom of the screen stating "Authorization(s) posted. Please verify all pages posted before exiting".

| SP082A<br>SP082AO<br>09/28/2000 T                                                                                                    | AUTOMATED STANDARD APPLICATION FOR PAYMENTS09/28/00CERTIFY ON-LINE AUTHORIZATION LIST15:40:23                                                                                                    |      |
|----------------------------------------------------------------------------------------------------|----------------------------------------------------------------------------------------------------|------|
| AGENCY LOCATION CODE<br>FROM: TO:                                                                                                    | *** SCREEN POSTED *** SCREEN: 1 OF 1<br>E/REGION: 11000001 / SHORT NAME: US DOE<br>ALL: Y                                                                                                    |      |
| SELECT <c> TO CERTIFY;<br/>SEL RECIPIENT ACCOUNT<br/>3641614 F1R10001<br/>3641614 F1R10002<br/>3641614 F1R10003<br/>3641614 F1R10004<br/>3641614 F1R10005</c> | ; <d> TO DELETE; <r> TO REMOVE (ERRORS ONLY)<br/>T ID AUTHORIZATION AMT I/D EFFCT DATE <b>STA</b><br/>\$1,000,000.00 I 09/28/2000 <b>A</b><br/>\$1,000,000.00 I 09/28/2000 <b>A</b><br/>\$1,000,000.00 I 09/28/2000 <b>A</b><br/>\$1,000,000.00 I 10/27/2000 <b>W</b><br/>\$1,000,000.00 I 09/28/2000 <b>A</b></r></d> |      |
| ACTION: (P=POST, A=CER<br>F3=PRMT F4=MENU F5:<br>I0036 AUTHORIZATIO                                                                                           | TIFY ALL, R=REFRESH, E=ESCAPE)<br>=MAIN<br>N(S) POSTED. PLEASE VERIFY ALL PAGES POSTED BEFORE EXIT                                                                                                    | ING. |

**STEP 7:** To certify another authorization, **Press F3=PRMT** to continue, **Press F4**= Menu to return to the Account Functions Menu.

**TO EXIT: Press F5** = Main Menu, then **Press F2** = Exit, Click **File** and **Exit**.

## SETTING AGENCY REVIEW/ MAXIMUM DRAW AMOUNTS

- **4.0** Maximum Draw is a system review function which Federal Agencies use to establish daily, monthly, quarterly, and/or total draw limits for payment requests.
- STEP 1: From the Main Menu select option 3 for Federal Agency Functions and press Enter.
- **STEP 2:** Select **option 1** for **Account Functions Menu** and **press Enter**.

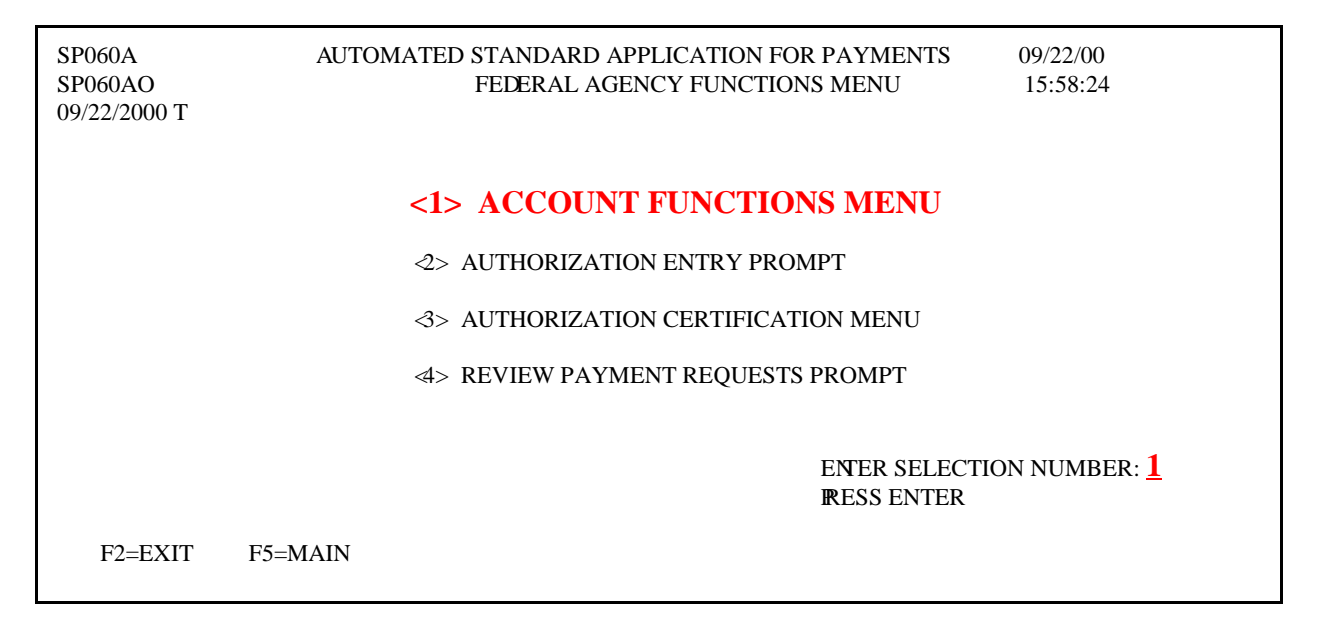

#### **STEP 3:** Select **option 4** for **Maximum Draw Amount** and **press Enter**.

| SP061A<br>SP061AO<br>09/22/2000 T | AUTOMATED STANDARD APPLICATION FOR PAYMENTS09/22/00ACCOUNT FUNCTIONS MENU16:03:48 |
|-----------------------------------|-----------------------------------------------------------------------------------|
|                                   | <> ACCOUNT PROFILE ENTRY                                                          |
|                                   | <>> ACCOUNT DETAIL ENTRY                                                          |
|                                   | 3> DEFINE ELIGIBLE REQUESTORS AND RECIPIENTS                                      |
|                                   | <4> MAXIMUM DRAW AMOUNT PROMPT                                                    |
|                                   | S AGENCY REVIEW CRITERIA PROMPT                                                   |
|                                   |                                                                                   |
|                                   | ENTER SELECTION NUMBER: <mark>4</mark><br>PRESS ENTER                             |
|                                   | F4=MENU F5=MAIN                                                                   |

#### Maximum Draw Limits

**STEP 4:** Enter a Recipient ID to get an account list to select from, or press enter to get a Recipient ID list to select from. **Press Enter** for Recipient ID list.

| SP085A         AUTOMAT           SP085AO         09/26/2000 T | ED STANDARD APPLICATION FOR<br>MAXIMUM DRAW AMOUNT PROM | PAYMENTS<br>IPT              | 09/26/00<br>13:25:57 |
|---------------------------------------------------------------|---------------------------------------------------------|------------------------------|----------------------|
| AGENCY LOCATION CODE/REGION:<br>RECIPIENT ID:<br>ACCOUNT ID:  | 11000001 /                                              | SHORT NAME: U<br>SHORT NAME: | JS DOE               |
|                                                               |                                                         |                              |                      |
|                                                               |                                                         |                              |                      |
|                                                               |                                                         |                              |                      |
| F4=MENU F5=MAIN                                               |                                                         |                              |                      |

## **STEP 5:** Type an **"S"** in the **SEL** (Select) column next to the recipient for which you wish to set a maximum draw amount and **press Enter.**

| SP086A<br>SP086AO<br>09/26/2000 T                                                 | AUTOM                                                       | IATED STANDARD AI<br>MAXIMUM DRAW AI                                       | PPLICATION FOR PAYMENTS<br>MOUNT RECIPIENT ID LIST | 09/26/00<br>13:18:33 |
|-----------------------------------------------------------------------------------|-------------------------------------------------------------|----------------------------------------------------------------------------|----------------------------------------------------|----------------------|
| AGENCY LOCATION                                                                   | N CODE/REGION: 11                                           | 000001 /                                                                   | PA<br>SHORT NAME: US DOE                           | GE 4 OF 6            |
| <s> TO SELECT ON</s>                                                              | VLY ONE RECIPIENT                                           | TAT A TIME                                                                 |                                                    |                      |
| SEL RECIPIENT I                                                                   | D SHORT NAME                                                | SEL RECIPIENT ID                                                           | SHORT NAME                                         |                      |
| - 3567823<br>- 3568328<br>- 3570302<br>- 3581618<br>- 3587725<br><b>S</b> 3641614 | ACLWIC<br>NMCYFD<br>SAN FELIPE<br>ENIPC<br>NE-DAS<br>NYDOHS | _ 3720028<br>_ 4156167<br>_ 4167180<br>_ 4193782<br>_ 4206407<br>_ 4208157 | NCESC<br>ODE<br>OR VRD<br>OHD<br>DEB<br>KATHY      |                      |
| _ 3641621<br>_ 3670499<br>_ 3706335<br>_ 3707470                                  | HHS<br>NYSDOL<br>DOE - NC<br>POP                            | _ 4243643<br>_ 4250377<br>_ 4265723<br>_ 4268344                           | JACK<br>DEO - PA<br>KIRK<br>KIRK                   |                      |
| F3=PRMT F4=MI                                                                     | ENU F5=MAIN F                                               | F7=PGUP F8=PGDN                                                            |                                                    |                      |

STEP 6: Type "A" in the SEL field next to the Account ID's and Frequencies against which you wish to place Maximum Draw Amounts. Complete the amount column. Type "P" in the Action field and press Enter to post the account details.

| SP087A<br>SP087AO<br>09/26/2000 T                                                                     | AUTOMATED STANDARD A<br>MAXIMUM DR                                                                                       | APPLICATION FOR PAYMENTS<br>AW AMOUNT ENTRY       | 09/26/00<br>13:50:59<br>PG 1 OF 1 |
|----------------------------------------------------------------------------------------------------|----------------------------------------------------------------------------------------------------|---------------------------------------------------|-----------------------------------|
| AGENCY LOCATION CODE/<br>RECIPIENT ID: 3641614<br>SELECT: <a> ADD<br/>SEL ACCOUNT ID<br/>F1R10001</a> | REGION: 11000001 /<br><c> CHANGE <d> DELETE<br/>STATUS FREQUENCY<br/>O DAILY<br/>MONTHLY<br/>QUARTERLY<br/>TOTAL</d></c> | SHORT NAME: US D<br>SHORT NAME: NYI<br>AMOUNT<br> | OE<br>DOHS                        |
| A FIRI0002                                                                                            | MONTHLY                                                                                                    | <u>100000</u>                                     |                                   |
| A<br>A<br>_ F1R10003<br>-<br>-                                                                        | QUARTERLY<br>TOTAL<br>O DAILY<br>MONTHLY<br>QUARTERLY<br>TOTAL                                                           | <u>150000</u>                                     |                                   |
| ACTION: $\mathbf{P}$ (P=POST, E=ES                                                                    | SCAPE, R=REFRESH)                                                                                                    |                                                   |                                   |

Result: A message will appear "All Modifications Successfully Posted".

| SP087A<br>SP087AO<br>09/26/2000 T                | AUTOMATED STANDAR<br>MAXIMUM DRAY | D APPLICATION FOR PAY<br>W AMOUNT ENTRY | MENTS 09/26/00<br>13:58:42<br>PG 1 OF 1 |
|--------------------------------------------------|-----------------------------------|-----------------------------------------|-----------------------------------------|
| AGENCY LOCATION CODE/RE<br>RECIPIENT ID: 3641614 | GION: 11000001/                   | SH<br>S                                 | HORT NAME: US DOE<br>SHORT NAME: NYDOHS |
| SELECT: <a></a>                                  | ADD <c> CHANGE <d></d></c>        | DELETE                                  |                                         |
| SEL ACCOUNT ID                                   | TATUS FREQUENCY                   | AMOUNT                                  |                                         |
| CONTROL ACCOUNT                                  | O DAILY                           | \$50,000.00                             |                                         |
| _                                                | MONTHLY                           | \$100,000.00                            |                                         |
| _                                                | QUARTERLY                         | \$150,000.00                            |                                         |
|                                                  | TOTAL                             | \$200,000.00                            |                                         |
| _ F1R10001                                       | O DAILY                           |                                         |                                         |
| _                                                | MONTHLY                           |                                         |                                         |
| _                                                | QUARTERLY                         |                                         |                                         |
| _                                                | TOTAL                             |                                         | _                                       |
|                                                  | DAILY                             |                                         |                                         |
|                                                  | MONTHLY                           |                                         |                                         |
|                                                  | QUARTERLY                         |                                         |                                         |
|                                                  | TOTAL                             |                                         |                                         |
| ACTION: _ (P=POST, E=ESCAPI                      | E, R=REFRESH)                     |                                         |                                         |
| F3=PRMT F4=MENU F5=MA                            | AIN                               | F11=LIST                                |                                         |
| I0134 ALL MODIFICA                               | TIONS SUCCESSF                    | ULLY POSTED                             |                                         |

**STEP 7: Press F3=PRMT** to continue, **Press F4**= Menu to return to the Account Functions Menu.

TO EXIT: Press F5 = Main Menu, then Press F2 = Exit, Click File and Exit.

- **4.1** Agency Review allows Agencies to determine and establish a draw threshold. Payment requests that meet or exceed that threshold are held for review by the Agency. A threshold cannot be negative but it may be zero. If the threshold is zero, all payment requests are subject to review.
  - **\*\*NOTE \*\*** The Federal Agency should notify the affected Payment Requestors and Recipient Organizations prior to setting a threshold for Agency Review.
- STEP 1: From the Main Menu select option 3 for Federal Agency Functions and press Enter.
- **STEP 2:** Select **option 1** for **Account Functions Menu** and **press Enter**.

| SP060A<br>SP060AO<br>09/22/2000 T | AUTOMATED STANDARD APPLICATION FOR PAYMENTS09/22/00FEDERAL AGENCY FUNCTIONS MENU15:58:24 |
|-----------------------------------|------------------------------------------------------------------------------------------|
|                                   | <1> ACCOUNT FUNCTIONS MENU                                                               |
|                                   | <2> AUTHORIZATION ENTRY PROMPT                                                           |
|                                   | 3> AUTHORIZATION CERTIFICATION MENU                                                      |
|                                   | ⊲> REVIEW PAYMENT REQUESTS PROMPT                                                        |
|                                   | ENTER SELECTION NUMBER: <u>1</u><br>RESS ENTER                                           |
| F2=EXIT<br>I0118 YOUR OR          | F5=MAIN<br>GANIZATION HAS UNREAD NOTIFICATION MESSAGES                                   |

STEP 3: Select option 5 for Agency Review Criteria Prompt and press Enter.

SP061A SP061AO 09/22/2000 T

### AUTOMATED STANDARD APPLICATION FOR PAYMENTS ACCOUNT FUNCTIONS MENU 16:03:48 <b ACCOUNT PROFILE ENTRY <2> ACCOUNT DETAIL ENTRY

⇒ DEFINE ELIGIBLE REQUESTORS AND RECIPIENTS

<4> MAXIMUM DRAW AMOUNT PROMPT

### <5> AGENCY REVIEW CRITERIA PROMPT

ENTER SELECTION NUMBER: 5

PRESS ENTER

F4=MENU F5=MAIN

To establish **Agency Review Criteria** you can select **"F"** Federal Agency, **"R"** Recipient Organizations, or **"A"** Account ID(s):

#### F= Federal Agency Level

\* If Review is set at this level, this is the threshold for each account for each Recipient with whom the Agency has accounts.

### **<u>R= Recipient Level</u>**

- \* Selecting Level "R" *without* a specific Recipient ID will produce a list of all Recipients. On the AGENCY REVIEW CRITERIA FOR SPECIFIC RECIPIENTS ID (s) screen, the Agency can "A" add, "C" change, or "D" Delete threshold dollar amounts for any of the Recipient ID(s) listed.
- \* Selecting Level "R" *with* a specific Recipient ID will produce only the specified Recipient ID.

### A= Account Level

- \* Selecting Level "A" *without* a specific Recipient ID or Account ID will produce a list of all Recipients.
- \* Selecting Level "A" *with* a specific Recipient ID but *without* a specific Account ID will produce a list of all Accounts for the specified Recipient ID.
- \* Selecting Level "A" *with* a specific Recipient ID and Account ID will produce only the specified Recipient ID and Account ID.

### STEP 4: Type "A" in the Select Level field, type Recipient ID, Account ID and press Enter.

#### Agency Review Criteria

SP050A AUTOMATED STANDARD APPLICATION FOR PAYMENTS 09/26/00 SP050AO AGENCY REVIEW CRITERIA PROMPT 15:14:15 09/26/2000 T SELECT LEVEL: A (F=FEDERAL AGENCY R=RECIPIENT ORGANIZATION(S) A=ACCOUNT ID(S)) AGENCY LOCATION CODE/REGION: 11000001 / \_\_\_\_\_ SHORT NAME: US DOE AND/OR RECIPIENT ID: <u>3641614</u> SHORT NAME: AND/OR ACCOUNT ID: F1R10003 F4=MENU F5=MAIN **STEP 5:** Type "**A**" in the **SEL** field next to the Account ID against which you wish to set a threshold for Agency Review. Enter an amount in the threshold column. Type "**P**" in the **Action** field and **press Enter** to post the action.

| SP054A<br>SP054AO<br>09/26/2000 T                                  | AUTOMATED STANI<br>AGENCY REVIEW CI              | DARD APPLICATION FOR PAYMENTS<br>RITERIA FOR SPECIFIC ACCOUNT ID(S) | 09/26/00<br>16:00:47 |
|--------------------------------------------------------------------|--------------------------------------------------|---------------------------------------------------------------------|----------------------|
| AGENCY LOCATION CODE<br>RECIPIENT ID: 3641614<br>SELECT: <a> A</a> | /REGION: 11000001 /<br>DD <c> CHANGE <d></d></c> | P.<br>SHORT NAME: US DOE<br>SHORT NAME:<br>DELETE                   | AGE 1 OF 1           |
|                                                                    |                                                  |                                                                     |                      |
| SEL ACCOUNT ID ST                                                  | ATUS THRESH                                      | IOLD                                                                |                      |
| <u>A</u> F1R10003                                                  | o <u>5000</u>                                    |                                                                     |                      |
|                                                                    |                                                  |                                                                     |                      |
| ACTION: P (P=POST, E=E                                             | SCAPE, R=REFRESH)                                |                                                                     |                      |

**STEP 6:** You are prompted **"Are You Sure"** before the Agency Review parameters are posted. Type **"Y"** to confirm.

| SP054A<br>SP054AO<br>09/26/2000 T           | AUTOMATED STANDARD APPLICATION FOR PAYMENTS<br>AGENCY REVIEW CRITERIA FOR SPECIFIC ACCOUNT ID(S) | 09/<br>16: | 26/00<br>:08:07 |   |
|---------------------------------------------|--------------------------------------------------------------------------------------------------|------------|-----------------|---|
| AGENCY LOCATION CO<br>RECIPIENT ID: 3641614 | DDE/REGION: 11000001 / SHORT NAME: US DOE<br>SHORT NAME:                                         | PAGE       | 1 OF            | 1 |
| SELECT: <a> ADD &lt;</a>                    | <c> CHANGE <d> DELETE</d></c>                                                                    |            |                 |   |
| SEL ACCOUNT ID<br>A F1R10003                | STATUS THRESHOLD<br>O \$5,000.00                                                                 |            |                 |   |
|                                             |                                                                                                  |            |                 |   |
|                                             |                                                                                                  |            |                 |   |
| ALL PAGES W<br>ACTION: P (P=POST, E         | YILL BE POSTED-ARE YOU SURE? (Y/N)     Y       E=ESCAPE, R=REFRESH)     Y                        |            |                 |   |
| I0123 PLEASE ENTER Y                        | Y (YES) OR N (NO).                                                                               |            |                 |   |

#### Result: A Message appears "Agency Review Criteria Posted. Does Not Apply To 1031 Request".

The ASAP system will immediately generate a Notification Message to the affected Payment Requestor and Recipient Organization.

| SP054A<br>SP054AO<br>09/26/2000 T                                        | AUTOMATED STANDARD APPI<br>AGENCY REVIEW CRITERIA F     | LICATION FOR PAYMENTS<br>OR SPECIFIC ACCOUNT ID(S) | 09/26/0<br>16:16: | )0<br>08 |
|--------------------------------------------------------------------------|---------------------------------------------------------|----------------------------------------------------|-------------------|----------|
|                                                                          | *** SCREEN POS                                          | TED ***                                            | PAGE              | 1 OF     |
| 1<br>AGENCY LOCATION CODE/RI<br>RECIPIENT ID: 3641614                    | EGION: 11000001 / SH                                    | HORT NAME: US DOE<br>SHORT NAME:                   |                   |          |
| SELECT: <a> A</a>                                                        | DD <c> CHANGE <d> DELETE</d></c>                        |                                                    |                   |          |
| SEL ACCOUNT ID STAT<br>A F1R10003 O                                      | US THRESHOLD<br>\$5,000.00                              |                                                    |                   |          |
| ACTION: _ (P=POST, E=ESCA<br>F3=PRMT F4=MENU F5=M<br>I0138 AGENCY REVIEW | APE, R=REFRESH)<br>AIN<br>V <b>CRITERIA POSTED. DOE</b> | ES NOT APPLY TO 1031 R                             | EQUE              | STS.     |

- **STEP 7: Press F3=PRMT** to continue, **Press F4**= Menu to return to the Account Functions Menu.
- **TO EXIT: Press F5** = Main Menu, then **Press F2** = Exit, Click **File** and **Exit**.

# PAYMENT REQUEST REVIEW

- **5.0** To **Review Payment Requests**, after you receive a message advising that payments are waiting for review.
- STEP 1: From the Main Menu select option 3 for Federal Agency Functions and press Enter.
- **STEP 2:** Select **option 4** for **Review Payment Requests Prompt** and **press Enter.**

| SP060A<br>SP060AO<br>09/22/2000 T | AUTO!   | MATED STANDARD APPLICATION FOR PAYMENTS 09/22/00<br>FEDERAL AGENCY FUNCTIONS MENU 15:58:24 |
|-----------------------------------|---------|--------------------------------------------------------------------------------------------|
|                                   |         | <>> ACCOUNT FUNCTIONS MENU                                                                 |
|                                   |         | 2> AUTHORIZATION ENTRY PROMPT                                                              |
|                                   |         | S AUTHORIZATION CERTIFICATION MENU                                                         |
|                                   |         | <4> REVIEW PAYMENT REQUESTS PROMPT                                                         |
| E2-EVIT                           | E5-MAIN | ENTER SELECTION NUMBER: <u>4</u><br>RESS ENTER                                             |
| F2=EXII                           | F5=MAIN |                                                                                            |

**STEP 3:** Type **"Y"** to select ALL the payments that are waiting for review.

| SP090A<br>SP090AO<br>09/29/2000 T | AUTOMATED STANDARD APPLICATION FOR PAYMENTS<br>REVIEW PAYMENT REQUESTS PROMPT | 09/29/00<br>16:16:01 |
|-----------------------------------|-------------------------------------------------------------------------------|----------------------|
| AGENCY LOCA                       | TION CODE/REGION: 11000001 / SHORT NAME: US DOE                               |                      |
| ALL: <u>Y</u> (Y                  | Y=YES - TO REVIEW ALL REQUESTS AWAITING REVIEW)                               |                      |
| OR<br>REQUEST DATE                | E FROM:// TO:/ (MM/DD/CCYY)                                                   |                      |
|                                   |                                                                               |                      |
| F4=MENU I                         | F5=MAIN                                                                       |                      |

**STEP 4:** Type **"S"** in the **SEL** field next to the request you want to review and **press Enter.** 

| SP091A<br>SP091AO<br>09/29/2000 T             | AUTON                    | MATED STANDA<br>REVIEW PAYN       | RD APPLICATION FOR PAYMENTS<br>MENT REQUESTS LIST | 09/29/00<br>16:27:57<br>PG 3 OF 3 |
|-----------------------------------------------|--------------------------|-----------------------------------|---------------------------------------------------|-----------------------------------|
| AGENCY LOCATION CODE<br>ALL: Y REQUEST DATE F | E/REGION<br>FROM:        | N: 11000001 / S<br>TO             | SHORT NAME: US DOE                                |                                   |
| SELECT: <s> SELECT DE</s>                     | TAIL <a<br>DAYS (</a<br> | > APPROVE <r><br/>)N REOUESTE</r> | REJECT<br>D DEL REO SETTLE                        |                                   |
| SEL RO ID SHORT NAME                          | REVIEW                   | AMOUNT                            | METH DATE STATUS                                  |                                   |
| _3568328 NMCYFD                               | 35                       | \$10,000.00                       | A 08/28/2000 PENDING                              |                                   |
| _3568328 NMCYFD                               | 31                       | \$250,000.00                      | A 08/30/2000 PENDING                              |                                   |
| _0193533 DEO - AL                             | 16                       | \$11,000.00                       | A 09/18/2000 PENDING                              |                                   |
| _ 3706335 DOE - NC                            | 16                       | \$11,000.00                       | A 09/14/2000 PENDING                              |                                   |
| _2324952 INDTWP                               | 14                       | \$125,000.00                      | A 09/18/2000 PENDING                              |                                   |
| _3568328 NMCYFD                               | 3                        | \$10,000.00                       | A 09/27/2000 PENDING                              |                                   |
| <b>S</b> 3641614 NYDOHS                       | 0                        | \$10,000.00                       | A 10/02/2000 PENDING                              |                                   |
| _3641614 NYDOHS                               | 0                        | \$55,000.00                       | A 10/02/2000 PENDING                              |                                   |
|                                               |                          |                                   |                                                   |                                   |
| ACTION: (P=POST, E=ES                         | CAPE, R                  | =REFRESH, A=Al                    | PPROVE ALL)                                       |                                   |
| F7=P                                          | GUP                      |                                   |                                                   |                                   |

## **STEP 5:** Review the selected payment and type "A" to **Approve** or "R" to **Reject** and "P" to **post** and **press Enter.**

| SP092A<br>SP092AO<br>09/29/2000 T | A AUTOMATED STANDARD APPLICATION FOR PAYMENTS<br>AO REVIEW PAYMENT REQUESTS DETAIL<br>2000 T |                        |                   |        |  |  |
|-----------------------------------|----------------------------------------------------------------------------------------------|------------------------|-------------------|--------|--|--|
| AGENCY LOCATI                     | ON CODE/REGION                                                                               | : 11000001 /           | SHORT NAME: 1     | US DOE |  |  |
| REQUESTED SET                     | TLEMENT DATE: 1                                                                              | 0/02/2000              |                   |        |  |  |
| ASAP SEQUENCE                     | E NUMBER: 2000-09                                                                            | -29 E1DJJ0# 000003     |                   |        |  |  |
|                                   | TOTAL AMOUNT R                                                                               | EQUESTED: \$10,000.0   | 00                |        |  |  |
| SELECT: <a> TO</a>                | J APPROVE < R > R                                                                            |                        |                   |        |  |  |
| S ROID ACCOU                      | NI ID/DETAIL                                                                                 | AMOUNT REQUESTED       | AVAILABLE BALANCE | 51A    |  |  |
| <u>A</u> 3641614                  | F1R10003                                                                                     | 10,000.00              | 990,000.00        | А      |  |  |
|                                   |                                                                                              |                        |                   |        |  |  |
|                                   |                                                                                              |                        |                   |        |  |  |
|                                   |                                                                                              |                        |                   |        |  |  |
|                                   |                                                                                              |                        |                   |        |  |  |
|                                   |                                                                                              |                        |                   |        |  |  |
| ACTION: <u>P</u>                  | P=POST, E=ESCAP                                                                              | E, R=REFRESH, A=APPROV | VE ALL)           |        |  |  |

**Result:** A message will appear "Payment Under Review Update Request Posted - See Status for Results". **Press F11= LIST.** 

| SP092A AUTOMAT<br>SP092AO<br>09/29/2000 T<br>AGENCY LOCATION CODE/REGION: 1<br>REQUESTED SETTLEMENT DATE: 10/0<br>ASAP SEQUENCE NUMBER: 2000-09-29<br>TOTAL AMOUNT REQ<br>SELECT: <a> TO APPROVE <r> REJI</r></a> | ED STANDARD APPLICAT<br>REVIEW PAYMENT REQUE<br>FG 1<br>000001 / SHORT NAME:<br>2/2000<br>E1DJJ0# 000003<br>UESTED: \$10,000.00<br>ECT | ION FOR PAYMENT<br>ESTS DETAIL<br>OF 1<br>US DOE | S 09/29/00<br>16:41:10 |
|----------------------------------------------------------------------------------------------------|----------------------------------------------------------------------------------------------------|--------------------------------------------------|------------------------|
| S ROID ACCOUNTID/DETAIL                                                                                                    | AMOUNT REQUESTED AV.                                                                                                    | AILABLE BALANCE                                  | 2 STA                  |
| A 3641614 F1R10003                                                                                                    | 10,000.00                                                                                                    | 990,000.00                                       | А                      |
| ACTION: (P=POST. E=ESCAPE, R=REF                                                                                                    | RESH. A=APPROVE ALL)                                                                                                    |                                                  |                        |
| F3-PRMT F4-MENII F5-MAIN                                                                                                    | F11=L1                                                                                                    | ST                                               |                        |
| IN120 PAVMENT LINDER DEVI                                                                                                    | FW LIPDATE REALIES                                                                                                    | ST POSTED - SE                                   | F STATUS FOR           |
| DECIUTO                                                                                                    | EW UIDAIE REQUE                                                                                                    | 51 1 051ED - 5E                                  | E STATUS FOR           |
| KESUL IS                                                                                                    |                                                                                                    |                                                  |                        |

**STEP 6:** Verify the items on the Review Payment Request List to confirm the status has been updated.

| SP091AAUTOMATED STANDARD APPLICATION FOR PAYMENTS09/29/00SP091AOREVIEW PAYMENT REQUESTS LIST16:51:3009/29/2000 TPG3 OF3AGENCY LOCATION CODE/REGION: 11000001 /SHORT NAME: US DOE3ALL: YREQUEST DATE FROM:TO5 |                                                                                                 |                                     |                            |  |  |  |
|----------------------------------------------------------------------------------------------------|-------------------------------------------------------------------------------------------------|-------------------------------------|----------------------------|--|--|--|
| SELECT: <s> SELECT D</s>                                                                                                    | ETAIL </td <td>A&gt; APPROVE <r><br/>ON REQUESTEI</r></td> <td>REJECT<br/>D DEL REQ SETTLE</td> | A> APPROVE <r><br/>ON REQUESTEI</r> | REJECT<br>D DEL REQ SETTLE |  |  |  |
| SEL RO ID SHORT NAME                                                                                                    | E REVIEV                                                                                        | W AMOUNT                            | METH DATE STATUS           |  |  |  |
| _3568328 NMCYFD                                                                                                    | 35                                                                                              | \$10,000.00                         | A 08/28/2000 PENDING       |  |  |  |
| _3568328 NMCYFD                                                                                                    | 31                                                                                              | \$250,000.00                        | A 08/30/2000 PENDING       |  |  |  |
| _0193533 DEO - AL                                                                                                    | 16                                                                                              | \$11,000.00                         | A 09/18/2000 PENDING       |  |  |  |
| _ 3706335 DOE - NC                                                                                                    | 16                                                                                              | \$11,000.00                         | A 09/14/2000 PENDING       |  |  |  |
| _2324952 INDTWP                                                                                                    | 14                                                                                              | \$125,000.00                        | A 09/18/2000 PENDING       |  |  |  |
| _3568328 NMCYFD                                                                                                    | 3                                                                                               | \$10,000.00                         | A 09/27/2000 PENDING       |  |  |  |
| _3641614 NYDOHS                                                                                                    | 0                                                                                               | \$10,000.00                         | A 10/02/2000 APPROVED      |  |  |  |
|                                                                                                    | 0                                                                                               | \$55,000.00                         | A 10/02/2000 REJECTED      |  |  |  |
|                                                                                                    |                                                                                                 |                                     |                            |  |  |  |
| ACTION: _ (P=POST, E=ESCAPE, R=REFRESH, A=APPROVE ALL)<br>F7=PGUP                                                                                                    |                                                                                                 |                                     |                            |  |  |  |

STEP 7: Tab to the Action field and type "E" to Escape (will display your F3, F4 and F5 keys). Press F3=PRMT to continue, Press F4= Menu to return to the Federal Agency Functions Menu.

**TO EXIT: Press F5** = Main Menu, then **Press F2** = Exit, Click **File** and **Exit**.

# INQUIRY

- **6.0.** The ASAP Inquiry function allows you to view transaction level, account level, or organization level information, as well as other reference information.
- **6.1.** The Payment Request Status Inquiry allows the user to verify a posted payment request and obtain a trace number to track payments.
- STEP 1: From the Main Menu, select option 2 for Inquiry menu, and press Enter.

| SP010A<br>SP010AO<br>09/29/2000 T | AUTOMATED STANDARD APPLICATION FOR PAYMENTS 09/29/00<br>MAIN MENU 20:14:16                                                                                             |  |
|-----------------------------------|----------------------------------------------------------------------------------------------------|--|
|                                   | <1> PAYMENT REQUEST PROCESSING                                                                                                    |  |
|                                   | <2> INQUIRY MENU                                                                                                    |  |
|                                   | <pre>&lt;3&gt; FEDERAL AGENCY FUNCTIONS MENU &lt;4&gt; RFC FUNCTIONS MENU &lt;5&gt; FRB SUPPORT PROCESSING &lt;6&gt; REPORT REQUEST MENU &lt;7&gt; NOTIFICATIONS</pre> |  |
|                                   | ASAP ID                                                                                                    |  |
| ORGANIZATION A                    | CCESS CODE ENTER SELECTION NUMBER: 2                                                                                                    |  |
| <b>E</b> 2- <b>EXTT</b>           | PRESS ENTER                                                                                                    |  |
| FZ=EATI                           |                                                                                                    |  |

### STEP 2: On the Inquiry menu, select option 1 for Payment Request Status Inquiry Prompt and press Enter.

| SP100A<br>SP100AO<br>09/29/2000 T |         | AUTOMATED STANDARD APPLICATION FOR PAYMENTS 09/29/00<br>INQUIRY MENU 11:35:08                                                                                                    |
|-----------------------------------|---------|----------------------------------------------------------------------------------------------------|
|                                   |         | < 1> PAYMENT REQUEST STATUS INQUIRY PROMPT                                                                                                    |
|                                   |         | <ul> <li>&lt; 2&gt; ACCOUNT BALANCE INQUIRY PROMPT</li> <li>&lt; 3&gt; ACCOUNT STATEMENT INQUIRY PROMPT</li> <li>&lt; 4&gt; AUTHORIZATION TRANSACTION INQUIRY PROMPT</li> <li>&lt; 5&gt; ACCOUNT PROFILE INQUIRY</li> <li>&lt; 6&gt; FEDERAL PROGRAM AGENCY INQUIRY</li> <li>&lt; 7&gt; PAYMENT REQUESTOR INQUIRY</li> <li>&lt; 8&gt; RECIPIENT ORGANIZATION INQUIRY</li> <li>&lt; 9&gt; CFDA INQUIRY</li> <li>&lt; 10&gt; ALC INQUIRY</li> <li>&lt; 10&gt; ALC INQUIRY</li> <li>&lt; 11&gt; RETURNED PAYMENT INQUIRY PROMPT</li> <li>&lt; 12&gt; BOOK ENTRY ADJUSTMENT INQUIRY PROMPT</li> <li>&lt; 13&gt; INTERSTATE AUTHORIZATION TRANSFER INQUIRY PROMPT</li> <li>&lt; 4&gt; SUPER USER INOUIRY</li> </ul> |
|                                   | F2=EXIT | ENTER SELECTION NUMBER: 1<br>PRESS ENTER<br>F5=MAIN                                                                                                    |

**STEP 3:** The **date range** (up to 93 calender days) is the only required field on this screen. Fill in the prompt and **press Enter**.

| SP105A<br>SP105AO<br>09/29/2000 T                                        | AUTOMATED STANDARD APPLICATION FOR PAYMENTS<br>PAYMENT REQUEST STATUS INQUIRY PROMPT | 09/29/00<br>09:05:20 |
|--------------------------------------------------------------------------|--------------------------------------------------------------------------------------|----------------------|
| ENTER:                                                                   |                                                                                      |                      |
| REQUESTOR ID: 3650053<br>RECIPIENT ID: 0641614<br>AGENCY LOCATION CODE/R | EGION: 11000001 / SHORT NAME: US DOE                                                 |                      |
| ACCOUNT ID:<br>REQUESTOR REFERENCE NU                                    | MBER:                                                                                |                      |
| REQUEST STATUS: _(A=APP<br>W=V                                           | ROVED, C=CANCELED, H=HELD, R=REJECTED,<br>/AREHOUSED, OR LEAVE BLANK FOR ALL)        |                      |
| REQUEST DATE (MM/DD/CC)                                                  | (Y) FROM: 09 / 01 / 2000 TO: 09 / 29 / 2000                                          |                      |
|                                                                          |                                                                                      |                      |
|                                                                          |                                                                                      |                      |
| F4=MENU F5=MAIN                                                          |                                                                                      |                      |

### **STEP 4:** Type **"S"** in the **SEL** field next to the payment transaction for which you want to see detailed information (example below) and **press Enter**.

| SP110A<br>SP110AO<br>09/29/2000 7                                                                                                    | Г                   |                | AUTC<br>F  | MATED STAND<br>PAYMENT REQU | ARD APPLICATION<br>JEST STATUS SUMN | FOR P<br>1ARY I | AYMENTS<br>INQUIRY   | 09/29/00<br>09:10:07   |
|----------------------------------------------------------------------------------------------------|---------------------|----------------|------------|-----------------------------|-------------------------------------|-----------------|----------------------|------------------------|
| REQUESTO<br>RECIPIENT                                                                                                    | R ID: 36<br>ID: 364 | 550053<br>1614 |            |                             |                                     |                 | SHORT NA<br>SHORT NA | ME: NYCO<br>ME: NYDOHS |
| AGENCY LOCATION CODE/REGION: 11000001 / SHORT NAME: U<br>ACCOUNT ID: REQUESTOR REF NUM:<br>REQUEST STATUS: REQUEST DATE FROM: 09/01/2000 TO: 09/29/2000 |                     |                |            |                             | 4E: US DOE                          |                 |                      |                        |
| SEL ALC/R                                                                                                    | EGION               | RO ID          | REQ DATE   | SETTLE DATE                 | TOTAL AMOUNT                        | ITEM            | STA                  |                        |
| <u> </u>                                                                                                    | 00001/              | 3641614        | 09/29/2000 | 10/02/2000                  | \$55,000.00                         | 001             | Н                    |                        |
| _ 110                                                                                                    | 00001/              | 3641614        | 09/29/2000 | 10/02/2000                  | \$10,000.00                         | 001             | А                    |                        |
| _ 110                                                                                                    | 00001/              | 3641614        | 09/29/2000 | 10/02/2000                  | \$10,000.00                         | 001             | Н                    |                        |
|                                                                                                    |                     |                |            |                             |                                     |                 |                      |                        |
| F3=PRMT F4=MENU F5=MAIN F9=ALC F10=R0 F11=ACCT                                                                                                    |                     |                |            |                             |                                     |                 |                      |                        |

**Result:** The Payment Request Detail Transaction Inquiry screen appears. The **Request Status** field shows the status of a payment request.

| Values are:                     |
|---------------------------------|
| Queued to ACH                   |
| Sent to ACH/FUNDS               |
| Sent and Processed              |
| Warehoused                      |
| Rejected and Restored           |
| Rejected Insufficient Balance   |
| Rejected, Draw Limit Exceeded   |
| Awaiting FPA Approval           |
| Rejected by FPA                 |
| Rejected, Account Not Available |
| Approved by FPA, or             |
| Canceled                        |

| SP111A                                                   | AUTOMATED STANDARD APPLICATION FOR PAYMENTS |                            |               |            |  |  |
|----------------------------------------------------------|---------------------------------------------|----------------------------|---------------|------------|--|--|
| SP111AO                                                  | PAYMENT REQUES                              | <b>F DETAIL TRANSACTIO</b> | N INQUIRY     | 09:14:15   |  |  |
| 09/29/2000 T                                             |                                             |                            |               |            |  |  |
| AGENCY LOCATION CODE/R                                   | EGION: 11000001 /                           |                            | SHORT NAM     | E: US DOE  |  |  |
| RECIPIENT ID: 3641614                                    |                                             |                            | SHORT NAM     | ME: NYDOHS |  |  |
| REQUESTOR ID: 3650053                                    |                                             |                            | SHORT NAM     | ME: NYCO   |  |  |
| ACCOUNT ID: F1R10003                                     | ACTU                                        | JAL SETTLEMENT DATE        | E: 10/02/2000 |            |  |  |
| REQUEST DATE: 09/29/2000                                 | I                                           | REQUESTOR REF NUM:         |               |            |  |  |
| REQUEST TIME: 08:29:100                                  |                                             | REQUEST AMT:               | \$55,000.00   |            |  |  |
| FUNDS IMAD:                                              |                                             |                            |               |            |  |  |
| ACH CYCLE DATE:                                          | ACH CYCLE:                                  | ACH BATCH NUMBER           | R:            |            |  |  |
| ACH TRACE NUMBER:                                        |                                             |                            |               |            |  |  |
| DFI ABA NUMBER: 075000022                                | BAN                                         | K ACCOUNT NUMBER:          | 4444          |            |  |  |
| DFI SHORT NAME:                                          |                                             |                            |               |            |  |  |
| FURTHER CREDIT ABA:                                      | FU                                          | RTHER CREDIT SHORT         | NAME:         |            |  |  |
| ASAP SEQUENCE NUMBER: 09/29/2000 E1DJJ0# 000001 000001   |                                             |                            |               |            |  |  |
| REQUEST STATUS: <u>AWAI</u><br>USER ID OF REQUEST INITIA | <b>FING FPA APPROV</b> A<br>TOR: E1DJJ0#    | <u>NL</u>                  |               |            |  |  |
| F3=PRMT F4=MENU F5=N                                     | IAIN                                        | F8=PGDN                    |               | F11=LIST   |  |  |

**TO EXIT: Press F5=**Main Menu, then **Press F2**=Exit.

**6.2** The Account Balance Inquiry provides a view of the cumulative authorizations, cumulative draws/returned payments/book entry adjustment (RP/BE) and the current available balances for your ASAP accounts.

**STEP 1:** On the Inquiry Menu, select **option 2** for the **Account Balance Inquiry Prompt** and **press Enter**.

| SP100A<br>SP100AO<br>09/29/2000 T |         | AUTOMATED STANDARD APPLICATION FOR<br>INQUIRY MENU                                                                                                    | PAYMENTS 09/29/00<br>11:35:08                                                                                    |
|-----------------------------------|---------|----------------------------------------------------------------------------------------------------|----------------------------------------------------------------------------------------------------|
|                                   |         | <ul> <li>&lt; 1&gt; PAYMENT REQUEST STATUS INQU</li> <li>&lt; 2&gt; ACCOUNT BALANCE INQU</li> <li>&lt; 3&gt; ACCOUNT STATEMENT INQUIRY P.</li> <li>&lt; 4&gt; AUTHORIZATION TRANSACTION IN</li> <li>&lt; 5&gt; ACCOUNT PROFILE INQUIRY</li> <li>&lt; 6&gt; FEDERAL PROGRAM AGENCY INQU</li> <li>&lt; 7&gt; PAYMENT REQUESTOR INQUIRY</li> <li>&lt; 8&gt; RECIPIENT ORGANIZATION INQUIR</li> <li>&lt; 9&gt; CFDA INQUIRY</li> <li>&lt; 10&gt; ALC INQUIRY</li> <li>&lt; 10&gt; ALC INQUIRY</li> <li>&lt; 11&gt; RETURNED PAYMENT INQUIRY PF</li> <li>&lt; 12&gt; BOOK ENTRY ADJUSTMENT INQUI</li> <li>&lt; 13&gt; INTERSTATE AUTHORIZATION TR.</li> <li>&lt; 44&gt; SUPER USER INQUIRY</li> </ul> | IRY PROMPT<br>IRY PROMPT<br>ROMPT<br>NQUIRY PROMPT<br>JIRY<br>RY<br>ROMPT<br>IRY PROMPT<br>ANSFER INQUIRY PROMPT |
|                                   |         |                                                                                                    | ENTER SELECTION NUMBER: $\underline{2}$                                                                          |
|                                   | E2_EVIT | ES-MAINI                                                                                                    | PRESS ENTER                                                                                                    |
|                                   | F2-EAH  |                                                                                                    |                                                                                                    |

**STEP 2:** Fill in the prompt screen and **press Enter**.

| SP115A<br>SP115AO<br>09/29/2000 T | AUTOMATED STANDARD<br>ACCOUNT BALA | APPLICATION FOR PAYMENTS<br>NCE INQUIRY PROMPT | 09/29/00<br>09:34:03 |
|-----------------------------------|------------------------------------|------------------------------------------------|----------------------|
| REQUESTOR ID:                     |                                    | SHORT NAME:                                    |                      |
| ENTER:                            |                                    |                                                |                      |
| AGENCY LOCATION CODE/             | REGION: 11000001 /                 | SHORT NAME: US DOE                             |                      |
| RECIPIENT ID: <u>3641614</u>      |                                    | SHORT NAME:                                    |                      |
| ACCOUNT ID:                       |                                    |                                                |                      |
| AS OF:// (MM/DI                   | D/CCYY)                            |                                                |                      |
|                                   |                                    |                                                |                      |
| F4=MENU F5=MAIN                   | Ţ                                  |                                                |                      |
|                                   |                                    |                                                |                      |

**Result:** The Account Balance Inquiry Screen will appear showing all account balances for criteria specified on the prompt screen. You can press F10=RO to go back to your prompt screen if you would like to inquire on another recipient organization.

| SP120A<br>SP120AO<br>09/29/2000 T   | AAUTOMATED STANDARD APPLICATION FOR PAYMENTSAOACCOUNT BALANCE INQUIRY DETAIL2000 TACCOUNT BALANCE INQUIRY DETAIL |              |                                          |  |
|-------------------------------------|----------------------------------------------------------------------------------------------------|--------------|------------------------------------------|--|
| AGENCY LOCATIO<br>RECIPIENT ID: 364 | N CODE/REGION: 11000<br>1614                                                                                     | 001 /        | SHORT NAME: US DOE<br>SHORT NAME: NYDOHS |  |
|                                     | CUMULATIVE                                                                                                    | CUMULATIVE   | CURRENT                                  |  |
| ACCOUNT ID                          | AUTHORIZATIONS                                                                                                   | DRAWS/RP/BE  | AVAIL BAL                                |  |
| F1R10001                            | \$1,000,000.00                                                                                                   | \$0.00       | \$1,000,000.00                           |  |
| F1R10002                            | \$1,000,000.00                                                                                                   | -\$10,000.00 | \$990,000.00                             |  |
| F1R10003                            | \$1,000,000.00                                                                                                   | \$0.00       | \$1,000,000.00                           |  |
| F1R10004                            | \$1,000,000.00                                                                                                   | \$0.00       | \$1,000,000.00                           |  |
| F1R10005                            | \$1,000,000.00                                                                                                   | \$0.00       | \$1,000,000.00                           |  |
| TOTALS                              | \$5,000,000.00                                                                                                   | -\$10,000.00 | \$4,990,000.00                           |  |
| F3=PRMT F4=N                        | IENU F5=MAIN                                                                                                    | F9=ALC F10=R | RO                                       |  |

TO EXIT: Press F5=Main Menu, then Press F2=Exit.

- **6.3** The Account Statement Inquiry presents the beginning balance, ending balance and transactions that affected the account's available balance for a specified period.
- **STEP 1:** On the **Inquiry Menu**, select **option 3** for the **Account Statement Inquiry Prompt** and **press Enter**.

| SP100A<br>SP100AO<br>09/29/2000 T | AU    | JTOMATED STANDARD APPLICATION FOR F<br>INQUIRY MENU                                                                                                    | PAYMENTS 09/29/00<br>11:35:08                                                                                                    |
|-----------------------------------|-------|----------------------------------------------------------------------------------------------------|----------------------------------------------------------------------------------------------------|
|                                   |       | <ul> <li>&lt; 1&gt; PAYMENT REQUEST STATUS INQUIL</li> <li>&lt; 2&gt; ACCOUNT BALANCE INQUIRY PROM</li> <li>&lt; 3&gt; ACCOUNT STATEMENT IN(</li> <li>&lt; 4 AUTHORIZATION TRANSACTION IN(</li> <li>&lt; 5 ACCOUNT PROFILE INQUIRY</li> <li>&lt; 6 FEDERAL PROGRAM AGENCY INQU</li> <li>&lt; 7 PAYMENT REQUESTOR INQUIRY</li> <li>&lt; 8 RECIPIENT ORGANIZATION INQUIRY</li> <li>&lt; 8 RECIPIENT ORGANIZATION INQUIRY</li> <li>&lt; 9 CFDA INQUIRY</li> <li>&lt; 10&gt; ALC INQUIRY</li> <li>&lt; 11&gt; RETURNED PAYMENT INQUIRY PRO</li> <li>&lt; 12&gt; BOOK ENTRY ADJUSTMENT INQUIRY</li> <li>&lt; 13&gt; INTERSTATE AUTHORIZATION TRA</li> <li>&lt; 4&gt; SUPER USER INQUIRY</li> </ul> | RY PROMPT<br>APT<br><b>JUIRY PROMPT</b><br>QUIRY PROMPT<br>IRY<br>Y<br>OMPT<br>RY PROMPT<br>NSFER INQUIRY PROMPT<br>ENTER SELECTION NUMBER: <b>3</b><br>PRESS ENTER |
| F2                                | =EXIT | F5=MAIN                                                                                                    |                                                                                                    |

**STEP 2:** Fill in the prompt screen and **press Enter**.

| SP125A<br>SP125AO<br>09/29/2000 T | AUTOMATED STANDARD APPLICATION FOR PAYMENTS<br>ACCOUNT STATEMENT INQUIRY PROMPT         | 09/29/00<br>09:56:47 |
|-----------------------------------|-----------------------------------------------------------------------------------------|----------------------|
| ENTER:                            |                                                                                         |                      |
| ACCOUNT ID: <b>F</b>              | <u>1R10002</u>                                                                          |                      |
| ACCOUNT DETAI                     | L ID:                                                                                   |                      |
| AND AGENCY LOCA                   | ATION CODE/REGION: 11000001 / SHORT NAME: US DOE<br>= <u>3641614</u> SHORT NAME: NYDOHS |                      |
| and from <u>09/0</u>              | <u>1/2000</u> то <u>09/29/2000</u>                                                      |                      |
|                                   |                                                                                         |                      |
| F4=MENU F5=1                      | MAIN                                                                                    |                      |

**Result:** The Account Statement Inquiry Screen will appear showing all account transactions affecting the available balance for the account you specified on the prompt screen. Transactions are shown in ascending order by applied date.

| SP130A AUTO<br>SP130AO                                                        | MATED STANDARD<br>ACCOUNT STAT            | O APPLICATION FO<br>EMENT INQUIRY | OR PAYMENTS                     | 09/29/00<br>10:03:55 |
|-------------------------------------------------------------------------------|-------------------------------------------|-----------------------------------|---------------------------------|----------------------|
| AGENCY LOCATION CODE/REGION<br>RECIPIENT ID: 3641614                          | J: 11000001 /                             | TO 00/20/2000                     | SHORT NAME: US<br>SHORT NAME: N | DOE<br>YDOHS         |
| ACCOUNT ID: FIR10002<br>ACCOUNT DETAIL:<br>BEGINNING DATE:                    | FROM: 09/01/2000                          | 10 09/29/2000                     |                                 |                      |
| 09/01/2000 BEGINNINC<br>APPL. DATE EFF. DATE TYPE<br>09/28/2000 09/28/2000 AU | G BALANCE:<br>INCREASES<br>\$1,000,000.00 | \$.00<br>DECREASES                |                                 |                      |
| 09/29/2000 10/02/2000 PY                                                      |                                           | \$10,000.00                       |                                 |                      |
|                                                                               |                                           |                                   |                                 |                      |
|                                                                               |                                           |                                   |                                 |                      |
| ENDING DATE: 09/29/2000 E<br>F3=PRMT F4=MENU F5=MAIN                          | CNDING BALANCE:                           | \$990,000.00<br>F11=ACCT          |                                 |                      |

TO EXIT: Press F5=Main Menu, then Press F2=Exit.

**6.4** The Authorization Transaction Inquiry allows you to inquire on the authorizations amounts established on accounts in ASAP by the Federal Agency.

### **STEP 1:** On the **Inquiry Menu**, select **option 4** for the **Authorization Transaction Inquiry Prompt** and **press Enter**.

| SP100A<br>SP100AO<br>09/29/2000 T | А       | UTOMATED STANDARD APPLICATION FOR PAYMENTS<br>INQUIRY MENU                                                                                                    | 09/29/00<br>11:35:08                 |
|-----------------------------------|---------|----------------------------------------------------------------------------------------------------|--------------------------------------|
|                                   |         | <ul> <li>&lt;1&gt; PAYMENT REQUEST STATUS INQUIRY PROMPT</li> <li>&lt;2&gt; ACCOUNT BALANCE INQUIRY PROMPT</li> <li>&lt;3&gt; ACCOUNT STATEMENT INQUIRY PROMPT</li> <li>&lt;4&gt; AUTHORIZATION TRANSACTION INC</li> </ul>                                                                                                    | QUIRY PROMPT                         |
|                                   |         | <ul> <li>&lt; 5&gt; ACCOUNT PROFILE INQUIRY</li> <li>&lt; 6&gt; FEDERAL PROGRAM AGENCY INQUIRY</li> <li>&lt; 7&gt; PAYMENT REQUESTOR INQUIRY</li> <li>&lt; 8&gt; RECIPIENT ORGANIZATION INQUIRY</li> <li>&lt; 9&gt; CFDA INQUIRY</li> <li>&lt; 10&gt; ALC INQUIRY</li> <li>&lt; 11&gt; RETURNED PAYMENT INQUIRY PROMPT</li> <li>&lt; 12&gt; BOOK ENTRY ADJUSTMENT INQUIRY PROMPT</li> <li>&lt; 13&gt; INTERSTATE AUTHORIZATION TRANSFER INQU</li> <li>&lt; 44&gt; SUPER USER INQUIRY</li> </ul> | IRY PROMPT<br>CTION NUMBER: <b>4</b> |
|                                   |         | PRESS ENTE                                                                                                    | R                                    |
|                                   | F2=EXIT | F5=MAIN                                                                                                    |                                      |

### **STEP 2:** Fill in the prompt screen, type in the **date range** and **press Enter**.

| SP135A<br>SP135AO<br>09/29/2000 T                                                                       | AUTOMATED STANDARD APP<br>AUTHORIZATION TRANSA | PLICATION FOR PAYMENTS<br>ACTION INQUIRY PROMPT         | 09/29/00<br>10:59:48 |
|----------------------------------------------------------------------------------------------------|------------------------------------------------|---------------------------------------------------------|----------------------|
| ENTER:                                                                                                  |                                                |                                                         |                      |
| AGENCY LOCATION C<br>RECIPIENT ID:<br>ACCOUNT ID:<br>GROUP ID:<br>AGENCY REFERENCE<br>AUTHORIZATION DAT | CODE/REGION: 11000001 /                        | SHORT NAME:<br>SHORT NAME:<br>TO: <u>09 / 29 / 2000</u> | US DOE               |
| F4=MENU F5=                                                                                             | MAIN                                           |                                                         |                      |

| SP140A<br>SP140AO<br>09/29/2000 T<br>AGENCY LOC<br>RECIPIENT IE<br>AGENCY REF<br>AUTHORIZAT | A<br>CATION CODE/REG<br>D: 3641614<br>FERENCE NUMBE<br>FION DATE FROM | UTOMA<br>AUTHO<br>GION: 11<br>R:<br>: 09/01/2 | TED STANDARD A<br>DRIZATION TRANS<br>1000001 /<br>2000 TO: 09/29/2004 | APPLIC<br>ACTIC | CATION FOR I<br>ON SUMMAR<br>SHORT N<br>SHORT N | PAYMENTS<br>Y INQUIRY<br>IAME: US DOE<br>NAME: DEO - 4 | 09/29/00<br>11:19:32 |
|---------------------------------------------------------------------------------------------|-----------------------------------------------------------------------|-----------------------------------------------|-----------------------------------------------------------------------|-----------------|-------------------------------------------------|--------------------------------------------------------|----------------------|
| S CPOUR                                                                                     | ACCOUNT ID                                                            |                                               |                                                                       | ז תו            | FEECT DTE                                       | ST 4                                                   |                      |
| S                                                                                           | E1P10001                                                              | ¢                                             | 10,000,00                                                             | T               | 09/12/2000                                      | A                                                      |                      |
| 0                                                                                           | I IKI0001                                                             | φ                                             | 10,000.00                                                             | 1               | 09/12/2000                                      | A                                                      |                      |
| _                                                                                           | F1R10002                                                              | \$                                            | 1,000.00                                                              | D               | 09/12/2000                                      | А                                                      |                      |
| _                                                                                           | F1R10003                                                              | \$                                            | 3,000.00                                                              | Ι               | 09/12/2000                                      | А                                                      |                      |
| _                                                                                           | F1R10004                                                              | \$                                            | 2,000.00                                                              | D               | 09/12/2000                                      | А                                                      |                      |
| _                                                                                           | F1R10005                                                              | \$                                            | 5,000.00                                                              | Ι               | 09/12/2000                                      | А                                                      |                      |
| F3=PRMT                                                                                     | F4=MENU F5=MA                                                         | IN                                            | F8=PGDN F9=.                                                          | ALC F           | 510=RO                                          |                                                        |                      |
|                                                                                             |                                                                       |                                               |                                                                       |                 |                                                 |                                                        |                      |
|                                                                                             |                                                                       |                                               |                                                                       |                 |                                                 |                                                        |                      |

**STEP 3:** Type **"S"** in the field next to the authorization to receive a more detail screen.

**Result:** The **Authorization Transaction Detail Inquiry** screen appears. This screen will allow you to verify who initiated and certified an authorization.

| SP141A<br>SP141AO<br>09/29/2000 T                                                                                                    | AUTOMATED STANDARD APPLICATI<br>AUTHORIZATION TRANSACTIO | ON FOR PAYMENTS 09/29/00<br>ON DETAIL INQUIRY 11:30:43 |  |  |
|----------------------------------------------------------------------------------------------------|----------------------------------------------------------|--------------------------------------------------------|--|--|
| AGENCY LOCATION<br>RECIPIENT ID: 01935<br>ACCOUNT ID: F1R10<br>GROUP ID:<br>AGENCY REFERENC                                                                                                    | CODE/REGION: 11000001 /<br>533<br>0001<br>E NUMBER:      | SHORT NAME: US DOE<br>SHORT NAME: DEO - AL             |  |  |
| AUTHORIZATION AMOUNT: \$ 10,000.00 INCREASE/DECREASE IND: I<br>EFFECTIVE DT: 09/12/2000 APPLIED DT: 09/12/2000 CERTIFY DT: 09/12/2000<br>AUTHORIZATION SEQUENCE NUMBER: 09/12/2000 E1KFG0# 000003 000001 09:37:24 |                                                          |                                                        |  |  |
| AUTHORIZATION ST<br>REJECT REASON:                                                                                                    | ATUS: A                                                  |                                                        |  |  |
| INITIATOR: E1KFG0                                                                                                    | # CERTIFIER: E1DJJ0#                                     |                                                        |  |  |
| F3=PRMT F4=ME                                                                                                    | NU F5=MAIN F11=                                          | LIST                                                   |  |  |

TO EXIT: Press F5=Main Menu, then Press F2=Exit.

## ASAP REPORTS

- **7.0 ASAP Reports.** There are user-initiated reports that you can request on-line in ASAP. These reports will be delivered to you within 24 hours after the request is submitted.
- **7.1** The **Summary of Deposit Tickets and Debit Voucher Report** reflects the total amount of payments made by ASAP for an ALC. The sum of the totals for all the Regions will be the figure on the Debit Voucher Report. The figures at the ALC level should be reported on the agency's SF-224, Statement of Transactions.
- STEP 1: On the Main Menu, select option 6 for Report Request Processing and press Enter.

| SP010A<br>SP010AO<br>09/29/2000 T | AUTOMATED STANDAR<br>MAI | ED APPLICATION FOR PAYMENTS<br>N MENU | 09/29/00<br>20:14:16 |
|-----------------------------------|--------------------------|---------------------------------------|----------------------|
|                                   | <1> PAYMENT RE           | QUEST PROCESSING                      |                      |
|                                   | <2> INQUIRY MEN          | ĨŬ                                    |                      |
|                                   | <3> FEDERAL AGE          | NCY FUNCTIONS MENU                    |                      |
|                                   | 4> RFC FUNCTION          | NS MENU                               |                      |
|                                   | <5> FRB SUPPORT          | PROCESSING                            |                      |
|                                   | <6> REPORT ]             | REQUEST MENU                          |                      |
|                                   | <7> NOTIFICATION         | ١S                                    |                      |
|                                   |                          |                                       |                      |
|                                   | ASAP ID                  |                                       |                      |
| ORGANIZATION                      | ACCESS CODE              | ENTER SELECTION                       | NUMBER: <u>6</u>     |
| F2=EXIT                           |                          |                                       |                      |

### STEP 2: Select option 4 for Debit Vouchers/Deposit Tickets Summary Report and press Enter.

| SP525A<br>SP525AO<br>09/26/2000 T | AUTOMATED STANDARD APPLICATION FOR PAYMENTS09/26/00REPORT REQUEST MENU20:48:21 |
|-----------------------------------|--------------------------------------------------------------------------------|
|                                   | <1> ACCOUNT SETTLEMENT REPORT                                                  |
|                                   | <2> ACCOUNTS WITH END DATES REPORT                                             |
|                                   | <3> DATA RETRIEVAL REPORT                                                      |
|                                   | <4> DEBIT VOUCHERS/DEPOSIT TICKETS SUMMARY REPORT                              |
|                                   | <5> CASH MANAGEMENT REPORTS                                                    |
|                                   | ENTER SELECTION NUMBER: 4                                                      |
| F2=EXIT                           | F5=MAIN                                                                        |

| SP517A<br>SP517AO<br>09/26/00 P | AUTOMATED STANDARD APPLICATION FOR PAYMENTS<br>DEBIT VOUCHERS/DEPOSIT TICKETS SUMMARY REPORT | 09/26/00<br>10:15:12 |
|---------------------------------|----------------------------------------------------------------------------------------------|----------------------|
| ENTER: AGENCY LOCATI            | on code: <u>11000001/</u> name:                                                              |                      |
| REPORT DATE FROM                | : <b>09 / 26 / 2000</b> TO: <b>09 / 26 /2000</b>                                             |                      |
| FAX OR BULKDATA:                | <b>F</b> (F OR B) FAX NUMBER: (215) 516 - 8263                                               |                      |
| F4=MENU F5=MAI                  | N                                                                                            |                      |
|                                 |                                                                                              |                      |

**STEP 3:** Enter the required information to request the report.

**Result:** This is an example of the report that was requested:

| RUN DATE:       09/26/2000       AUTOMATED STANDARD APPLICATION FOR PAYMENTS         RUN TIME:       HH:MM:SS       DE BIT VOUCHER REPORT         F       OR CYCLE DATE 09/20/2000 |                                                                        |                                                                                                    | PR OGRAM: SPPQ909N<br>P AGE: 1 |                                                                                 |
|----------------------------------------------------------------------------------------------------|------------------------------------------------------------------------|----------------------------------------------------------------------------------------------------|--------------------------------|---------------------------------------------------------------------------------|
| STANDARD FORM 5515                                                                                                    | D E                                                                    | BIT VOUCHER                                                                                                    |                                | DEPARTMENT OF THE TREASURY<br>F INANCIAL MANAGEMENT SERVICE                     |
| VOUCHER NUMBER<br>003501                                                                                                    | DATE OF DEBIT<br>09/26/2000                                            | AGENCY LOCATION CODE<br>11000001                                                                                                    | AMOUNT<br>\$ 50,000.00         | ,                                                                               |
| DEPARTMENT OR AGENCY AND<br>US MONEY1<br>123 MAIN STREET<br>ANYWHERE, USA 15926                                                                                                    | D ADDRESS: NAME A<br>AMOUN'<br>FEDERA<br>RICHMC<br>AUTHORI<br>BUSINESS | AND ADDRESS OF DEPOSITARY<br>T HAS BEEN DEBITED TO THE<br>AL RESERVE BANK OF RICHMOI<br>DND VIRGINIA 23261<br>IZED BY FRB ASAP CENTRAL<br>S ADMINISTRATION FUNCTION | ND                             | IT IS CERTIFIED THAT THE ABOVE<br>ACCOUNT OF THE TREASURY ON THE<br>DATE SHOWN. |
|                                                                                                    | *****                                                                  | E ND OF REPORT************                                                                                                    | ***                            |                                                                                 |

**7.2** The Cash Management Report provides information on the beginning balance for up to 367 calendar days, draws, adjustments and authorizations during the period, ending balance and average number of days between draws.

**STEP 1:** On the Main Menu, select **option 6** for **Report Request Menu** and **press Enter**.

| SP010A<br>SP010AO<br>09/26/2000 T | AUTOMATED STANDARD APPLICATION FOR PAYMENTS<br>MAIN MENU                                                                                                    | 09/26/00<br>20:25:40 |
|-----------------------------------|----------------------------------------------------------------------------------------------------|----------------------|
|                                   | <pre>&lt;1&gt; PAYMENT REQUEST PROCESSING &lt;2&gt; INQUIRY MENU &lt;3&gt; FEDERAL AGENCY FUNCTIONS MENU &lt;4&gt; RFC FUNCTIONS MENU &lt;5&gt; FRB SUPPORT PROCESSING</pre> |                      |
|                                   | <6> REPORT REQUEST MENU                                                                                                    |                      |
|                                   | <7> NOTIFICATIONS                                                                                                    |                      |
|                                   | 2520 ID                                                                                                    |                      |
| ORGANIZATION A                    | CCESS CODE ENTER SELECTION NUMBER                                                                                                    | : 6                  |
|                                   | PRESS ENTER                                                                                                    | · <u> </u>           |
| F2=EXIT                           |                                                                                                    |                      |
|                                   |                                                                                                    |                      |

**STEP 2:** Choose option 5 for Cash Management Reports and press Enter.

| SP525A<br>SP525AO<br>09/26/2000 T | A   | UTOMATED STANDA<br>REPOR                      | RD APPLICATION<br>T REQUEST MENU | FOR 1          | PAYMENTS                   | 09/26/00<br>20:36:46 |
|-----------------------------------|-----|-----------------------------------------------|----------------------------------|----------------|----------------------------|----------------------|
|                                   | <1> | ACCOUNT SETTLE                                | MENT REPORT                      |                |                            |                      |
|                                   | <2> | ACCOUNTS WITH                                 | END DATES REPO                   | RT             |                            |                      |
|                                   | <3> | DATA RETRIEVAL                                | REPORT                           |                |                            |                      |
|                                   | <4> | DEBIT VOUCHERS\DEPOSIT TICKETS SUMMARY REPORT |                                  |                |                            |                      |
|                                   | <5> | CASH MANAG                                    | EMENT REPOR                      | TS             |                            |                      |
|                                   |     |                                               |                                  |                |                            |                      |
|                                   |     |                                               | 1                                | ENTER<br>PRESS | SELECTION NUMBER:<br>ENTER | 5                    |
| F2=EXI                            | Т   | F5=MAIN                                       |                                  |                |                            |                      |
|                                   |     |                                               |                                  |                |                            |                      |

**STEP 3:** Choose <u>one</u> of the following combinations to enter: ALC/Recipient ID/Account ID ALC/Recipient ID/CDFA (Catalog of Federal Domestic Assistance)

**STEP 4:** Enter the **date range** and **report delivery method** and **press Enter**.

| SP518AAUTOMATED STANDARD APPLICATION FOR PAYMENTSSP518AOCASH MANAGEMENT REPORTS09/26/2000 T | 09/26/00<br>20:42:59 |
|---------------------------------------------------------------------------------------------|----------------------|
| ENTER: AGENCY LOCATION CODE/REGION: <u>11000001/</u> (ENTER AN ALC OR<br>ALL FOR ALL ALCS)  |                      |
| AND RECIPIENT ID: <u>3641614</u> (ENTER A RECIPIENT ID OR<br>ALL FOR ALL RECIPIENTS)        |                      |
| AND/OR CFDA:<br>AND/OR ACCOUNT ID:                                                          |                      |
| AND DATE RANGE FROM: 09 /26 /2000 TO: 09 /26 /2000                                          |                      |
| AND FAX OR BULKDATA: $\underline{F}$ (F OR B) FAX NUMBER: (215) 516 - 8263                  |                      |
| F4=MENU F5=MAIN                                                                             |                      |

**Result:** This is an example of the Cash Management Report.

| RUN DATE: 05/05/2000 AUTOMATED STANDARD APPLICATION FOR PAYMENTS PROGRAM: SPPQ985U<br>RUN TIME: 15:30:12 AVERAGE DAY ANALYSIS BY ALC/RECIPIENT ID/ACCOUNT ID REPORT PAGE: 99999 |  |  |  |  |  |
|----------------------------------------------------------------------------------------------------|--|--|--|--|--|
| AGENCY LOCATION CODE/REGION: 11000001 SHORT NAME: US MONEY1<br>RECIPIENT ID: ALL SHORT NAME: ACCOUNT ID: ALL CFDA:<br>DATE RANGE: 05/05/2000 - 05/05/2000                       |  |  |  |  |  |
| RECIPIENT ID: 3439833 SHORT NAME: GRAYU                                                                                                    |  |  |  |  |  |
| ACCOUNT NUMBER CFDA GROUP ID BEGINNING AUTHORIZATIONS PAYMENTS & AVAILABLE ENDING AVG<br>BALANCE ADJUSTMENTS BALANCE DAYS<br>(PY/RP/BE)                                         |  |  |  |  |  |
| 1234567890123456789099.999999999999999999999999999999999                                                                                                    |  |  |  |  |  |
| TOTALS: 99,999,999,999,999,999,999,999,999,999                                                                                                    |  |  |  |  |  |
| RECIPIENT ID: 0202222 SHORT NAME: GREENU                                                                                                    |  |  |  |  |  |
| ACCOUNT NUMBER CFDA GROUP ID BEGINNING AUTHORIZATIONS PAYMENTS & AVAILABLE ENDING AVG<br>BALANCE ADJUSTMENTS BALANCE DAYS<br>(PY/RP/BE)                                         |  |  |  |  |  |
| 12345678901234567890 99.999 999,999.99-99,999,999,999,999.999,999,99                                                                                                    |  |  |  |  |  |
| TOTALS 99,999,999,999,999.99-99,999,999,999,999                                                                                                    |  |  |  |  |  |
| TOTAL ALC:                                                                                                    |  |  |  |  |  |
| **********END OF REPORT***********                                                                                                    |  |  |  |  |  |

# NOTIFICATIONS

- **8.0** The **Notifications** function provides system generated messages to ASAP user organizations when certain key events occur. <u>Unread</u> Notification messages are retained for twenty five (25) business days. <u>Read</u> Notification messages are retained for five (5) business days. After the retention period, Notification messages are purged.
- **\*\*NOTE\*\*** When a user accesses a sub-menu, a message will appear indicating that your organization has unread notification messages (see message displayed on page 7).

**STEP 1**: On the Main Menu, select **option 7** for **Notifications** and **press Enter.** 

| SPASAP<br>SPASAP   | AUTOMATED STANDARD APPLICATION FOR PAYMENTS<br>MAIN MENU                                                             | 09/26/00<br>14:14:29 |
|--------------------|----------------------------------------------------------------------------------------------------|----------------------|
|                    | <ul> <li><li><d>&gt; PAYMENT REQUEST PROCESSING</d></li> <li><li><li>INQUIRY MENU</li> <li></li></li></li></li></ul> |                      |
| ORGANIZA<br>F2=EXI | ASAP IDATION ACCESS CODE ENTER SELECTION RESS ENTER T                                                                | NUMBER: <u>7</u>     |

**STEP 2**: Type **"S"** beside the message to be read on the **Notification List** screen and **press Enter.** 

| SP265AAUTOMATED STANDARD AFSP265AONOTIFICA10/02/2000 T |                     |           | MATED STANDARD AI<br>NOTIFIC | PPLICATION FOR PAYMENTS<br>ATION LIST | 10/02/00<br>09:54:20 |
|--------------------------------------------------------|---------------------|-----------|------------------------------|---------------------------------------|----------------------|
| SEL                                                    | ECT <s> TO REAL</s> | )         |                              | PAGE 1 OI                             | F 1                  |
| SI                                                     | DATE/TIME SENT      | SENDER ID | SENDER SHRT NAME             | DATE/TIME READ READ BY                |                      |
| <u>_</u>                                               | 09/29/2000 08:30    | SYSTEM    | PMT REV                      |                                       |                      |
| _                                                      | 09/29/2000 08:29    | SYSTEM    | PMT REV                      |                                       |                      |
| _                                                      | 09/26/2000 13:13    | SYSTEM    | PMT REV                      | 09/27/2000 13:21 E1LDM0#              |                      |
|                                                        |                     |           |                              |                                       |                      |
|                                                        |                     |           |                              |                                       |                      |
|                                                        |                     |           |                              |                                       |                      |
|                                                        | F5=MAIN             | 1         |                              |                                       |                      |

#### **Result:** The message selected will appear on the **Notification Detail** screen.

| SP270A<br>SP270AO<br>10/02/2000 T                                                                     | AUTOMATEI         | O STANDARD APPLIC.<br>NOTIFICATION DE | ATION FOR PAYMENTS<br>TAIL                    | 10/02/00<br>09:59:16 |  |  |  |
|----------------------------------------------------------------------------------------------------|-------------------|---------------------------------------|-----------------------------------------------|----------------------|--|--|--|
| 1 OF 3 MESSAGES<br>DATE SENT: 09/29/2000<br>TIME SENT: 08:30:26<br>MESSAGE ID: 00011<br>MESSAGE TEXT: | SENDE             | R LOGON: SPPM045U                     | SENDER ASAP ID: SYSTEM<br>SHORT NAME: PMT REV |                      |  |  |  |
| PAYMENT REQUEST(S) DATED 09/29/2000 AGAINST YOUR AGENCY'S ACCOUNT(S) ARE AWAITING AGENCY REVIEW.      |                   |                                       |                                               |                      |  |  |  |
|                                                                                                    |                   |                                       |                                               |                      |  |  |  |
|                                                                                                    |                   |                                       |                                               |                      |  |  |  |
|                                                                                                    |                   |                                       |                                               |                      |  |  |  |
| I<br>I0122 NOTIFICATION DISP                                                                          | F8=NEXT<br>LAYED. | F11=LIST                              |                                               |                      |  |  |  |

**\*\*NOTE\*\*** The F11 key will take you back to the Notification List. You will see the updated notification list now stating the date and time the message was read and the user ID of that person.

| SP20<br>SP20<br>10/0 | 65A<br>65AO<br>12/2000 T | AUTOMATED ST      | AUTOMATED STANDARD APPLICATION FOR PAYMENTS<br>NOTIFICATION LIST |                   |           |
|----------------------|--------------------------|-------------------|------------------------------------------------------------------|-------------------|-----------|
| SEL                  | ECT <s> TO READ</s>      |                   |                                                                  | PAC               | 3E 1 OF 1 |
| SΕ                   | DATE/TIME SENT S         | ENDER ID SENDER S | HRT NAME DATE/                                                   | TIME READ READ BY |           |
| _                    | 09/29/2000 08:           | 30 SYSTEM         | PMT REV                                                          | 10/02/2000 09:59  | E1DJJ0#   |
| _                    | 09/29/2000 08:           | 29 SYSTEM         | PMT REV                                                          |                   |           |
| _                    | 09/26/2000 13:           | 13 SYSTEM         | PMT REV                                                          | 09/27/2000 13:21  | E1LDM0#   |
|                      |                          |                   |                                                                  |                   |           |
|                      |                          |                   |                                                                  |                   |           |
|                      |                          |                   |                                                                  |                   |           |
|                      | F5=MAIN                  |                   |                                                                  |                   |           |

TO EXIT: Press F5=Main, then Press F2=Exit. Click File and then Exit.

## **GETTING OUT**

### 9.0 Getting Out: ASAP Logoff Procedures

- **STEP 1:** Within ASAP, press **F5=Main Menu**.
- **STEP 2:** From the Main Menu, press **F2=Exit**.
- **STEP 3:** On the top Menu Bar, click on **File** and then **Exit**.